# Профессиональная система **R-KEEPER**

для ресторанов

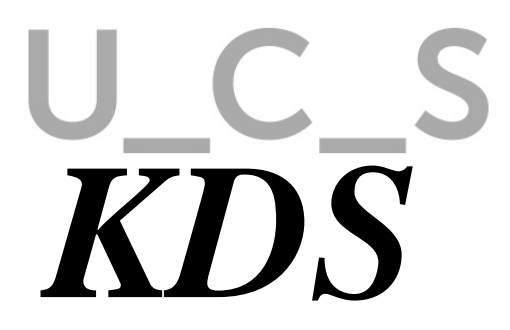

# U\_C\_S

Все авторские права защищены. Воспроизведение любой части данного руководства в любой форме без письменного разрешения фирмы UCS запрещено. В настоящее руководство могут вноситься изменения без предварительного уведомления.

На момент издания в руководство были внесены все изменения. Однако, если будут найдены какие-либо ошибки, фирма UCS убедительно просит сообщить ей об этом.

За ошибки, обнаруженные в руководстве, фирма UCS ответственности не несет. Не предполагается никакое обязательство за повреждения, обусловленные использованием содержащейся здесь информации.

*R-Keeper* является торговым знаком фирмы UCS.

Редакция №3. Подписано в печать 25.08.16 г.

Авторское право © 20016 UCS, Москва, Россия.

# ОГЛАВЛЕНИЕ

| ВВЕДЕНИЕ                                                                                                    | 4                      |
|----------------------------------------------------------------------------------------------------|------------------------|
| 1. ОСНОВНЫЕ ПОНЯТИЯ                                                                                            | 5                      |
| 2. ВИДЫ ЭКРАННЫХ ФОРМ                                                                                          | 5                      |
| 3. СТРУКТУРА ЭКРАННОЙ ФОРМЫ                                                                                    | 6                      |
| 4. СТАТУСЫ ЗАКАЗА                                                                                              | 8                      |
| 5. ИЗМЕНЕНИЕ СТАТУСА БЛЮДА                                                                                     | 9                      |
| 6. ЭКРАННЫЕ ФОРМЫ (ЭКРАНЫ) ПОВАРА                                                                              | 11                     |
| 6.1. Структура окна заказа                                                                                     | 12                     |
| 6.2. Номер заказа KDS                                                                                          | 12                     |
| 6.3. Таймер                                                                                                    | 12                     |
| 6.4. Принцип «одновременной подачи»                                                                            | 14                     |
| 6.5. Принцип «независимой подачи»                                                                              | 17                     |
| 6.6. Отложенные порядки подачи                                                                                 | 18                     |
| 6.7. Удаленные блюда из заказа                                                                                 | 18                     |
| <b>6.8. Экранные формы повара</b><br>6.8.1. Экранная форма fullorder.fr3<br>6.8.2. Экранная форма dishlist.fr3 | <b> 19</b><br>19<br>26 |

| 6.8.3. Экранная форма dline.fr3                    | 32 |
|----------------------------------------------------|----|
| 6.8.4. Экранная форма dishlist by line.fr3         | 37 |
| 6.8.5. Экранная форма dline_by_line.fr3            | 38 |
| 6.9. Сообщение о готовности блюда                  | 40 |
| 7. ЭКРАННЫЕ ФОРМЫ (ЭКРАНЫ) ОФИЦИАНТА               | 41 |
| 7.1. Структура окна заказа                         | 41 |
| 7.2. Номер заказа KDS.                             | 42 |
| 7.3. Удаленные блюда из заказа                     | 42 |
| 7.4. Экранные формы официанта                      | 42 |
| 7.4.1. Экранная форма wfullorder.fr3 («Готовятся») | 42 |
| 7.4.2. Экранная форма readyorder.fr3 («Забирать»)  | 44 |
| 8. ПРИЛОЖЕНИЕ №1. НАСТРОЙКА СИСТЕМЫ                | 47 |
| 8.1. Настройки «Screens Settings»                  | 48 |
| 8.2. Настройки «General Settings»                  | 74 |
| 8.3. Настройка окна экранной формы                 | 77 |
| 8.4. Настройки на сервере KDS                      | 78 |

# Введение

Для успешной работы предприятия общественного питания немаловажным является организация работы персонала на всех этапах обслуживания гостя: от принятия заказа до его приготовления. Особое место в организации этого процесса занимает автоматизация работы производства (автоматическая передача сообщений о заказе из зала на кухню).

Система KDS — доступное и современное решение для кухни, позволяющее оперативно взаимодействовать службам ресторана и повышать скорость обслуживания гостей.

KDS (Kitchen Display System) представляет собой монитор, на экранах которого отображаются заказы, сохраненные на станции R-Кеерег. Вид экранов может быть сформирован самими пользователями с помощью приложения FastReport.

Информация, отображаемая на кухонном мониторе, доступна сразу большому количеству сотрудников производства. Управление заказами осуществляется с помощью специального устройства (клавиатуры повара) или прикосновением.

KDS может полностью заменять сервис-печать или использоваться в качестве дополнения к ней.

При использовании данной технологии возможно контролировать время приготовления заказов поварами и забора его официантами с помощью отчетов r\_keeper.

# 1. Основные понятия

Станция - станция официанта или кассира, где формируется заказ, принятый у гостя.

Заказ - список блюд, сформированный на станции официанта или кассира.

*Устройство (клиент) KDS* – монитор, на котором под управлением приложения, отображаются настроенные экранные формы.

Экранная форма – специально настроенный вид экрана на определенном устройстве KDS и отображающий заказы со станции R-Keeper.

*Устройство управления* - специальная клавиатура повара, предназначенная для управления заказами (см. Рис. 1).

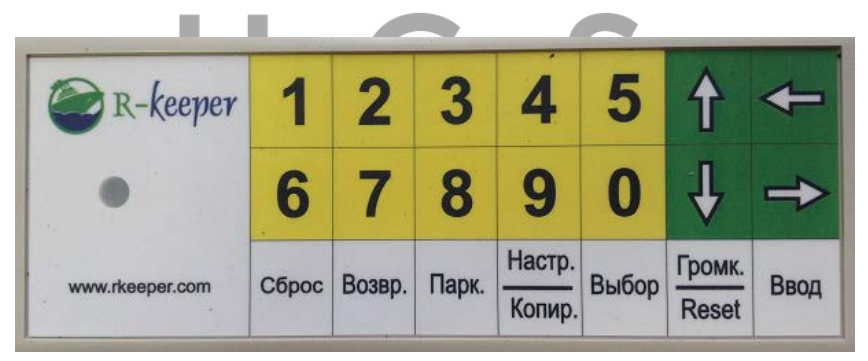

Рис. 1

# 2. Виды экранных форм

Экранные формы KDS можно разделить на 2 группы: Экранные формы Повара (в дальнейшем - экраны Повара) и Экранные формы Официанта (в дальнейшем - экраны Официанта). Для одного устройства KDS можно определить одну или несколько экранных форм и переключаться на них по мере необходимости.

Для каждой экранной формы можно настроить отображение только необходимых заказов и блюд, с которыми нужно работать данному подразделению. Для этого используется настройка потоков сервис-печати.

Экраны повара используются для отображения заказов, которые необходимо приготовить. После того как заказ приготовлен, его отмечают как «готов».

Экраны официантов используются для отображения заказов, находящихся в стадии приготовления и визуализации готовых заказов. После того как заказ забран официантом в зал, его отмечают как «выдан».

Используя различные настройки системы можно настроить экранные формы для шеф-повара, повара, сборщика заказов, маркера, официанта и т.д.

# 3. Структура экранной формы

Любая Экранная форма разделена на 2 области: область заказов и информационная область.

**Информационная область** содержит название текущей экранной формы, текущее время, информацию о количестве отображенных заказов и об общем количестве заказов, переданных на данную экранную форму, кнопки переключения страниц экранной формы. А также кнопки выбора другой экранной формы, если она настроена для данного устройства KDS.

Заказы отображаются на экранных формах KDS в области заказов и в порядке создания их на кассе. Если для отображения сформированных на кассе заказов не хватает места на первой странице экранной формы, то они отображаются на второй и т.д.

Один из вариантов экранных форм представлен на Рис. 2.

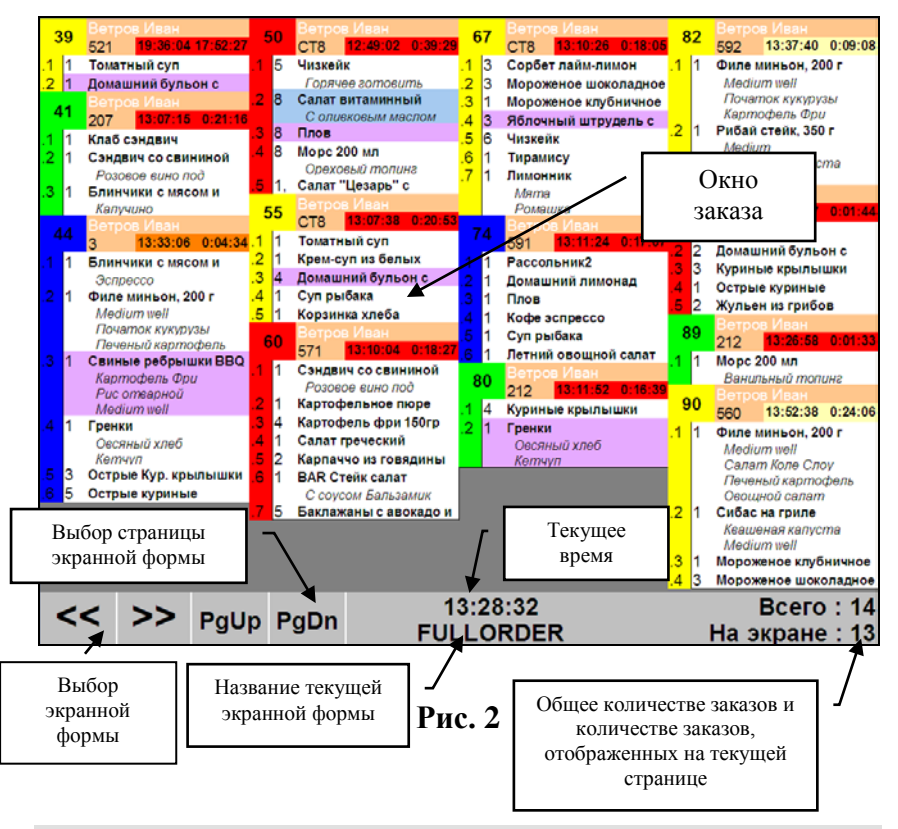

**Внимание!!!** Отображение информации о заказе, вид экранной формы и информационные сообщения могут быть настроены пользователем индивидуально.

# 4. Статусы заказа

Все заказы, которые передаются с кассы на экраны KDS, являются сохраненными и необработанными имеют статус «Сохранен».

По мере работы с заказом, блюду или заказу в системе KDS может быть присвоен один из 4-х статусов:

- сохранен (Saved) - передан с кассы R-Кеерег на экраны KDS. Этот статус присваивается системой автоматически при передачи блюда или заказа на экраны KDS.

- подготовлен (**Prepare**) – подготовлен к приготовлению. Этот статус присваивает сотрудник кухни, отмечая подготовленные блюда или заказы.

- приготовлен/готов (Ready) – приготовлен. Этот статус присваивает сотрудник кухни, отмечая приготовленные блюда или заказы.

- выдан/забран (TakeOut) – забран. Этот статус присваивает официант, отмечая выданные блюда или заказы.

Изменить статус можно только в следующем порядке: «Не обработан», «Подготовлен»-Prepare, «Готов»-Ready, «Забран/Выдан»-TakeOut.

**Внимание!** Например, перевести из статуса «Не обработан» в статус «Забран/Выдан» - невозможно.

Изменить статус можно как отдельному блюду, так и целому заказу (все зависит от настроек экранной формы).

По умолчанию для каждого статуса используются следующие цвета фона строки:

- переданные с кассы (Saved) – белый

Томатный суп

- подготовлен (Prepare) – желтый

Куриные крылышки двойные

- готов (Ready) – фиолетовый

Плов

- выдан/забран (TakeOut)- голубой

Куриные крылышки

# 5. Изменение статуса блюда

В зависимости от используемых настроек (см. п. 8.1), изменение статуса блюда или заказа может привести или к изменению цвета фона, но при этом заказ или блюдо останется на экране (см. п. 4), или блюдо или заказ будут удалены («сброшены») с экрана.

Для изменения статуса блюда или заказа на любой экранной форме KDS необходимо:

- на экране Touch Screen нажать на нужную строку в заказе или на сам заказ.

- с помощью клавиатуры повара:

1. Ввести внутренний номер заказа для заказа (пример для заказа 125: введите 125), или внутренний номер заказа и номер строки блюда (пример для строки 4 из заказа 126: 126.4).

2. Подтвердить кнопкой [Ввод] (см. Рис. 3).

| R-keeper        | 1     | 2      | 3     | 4      | 5      | 1      | +    |
|-----------------|-------|--------|-------|--------|--------|--------|------|
| •               | 6     | 7      | 8     | 9      | 0      | €      | ⇒    |
|                 | CEnco | Roann  | Пари  | Настр. | Pulson | Громк. | Prog |
| www.rkeeper.com | Сорос | возвр. | парк. | Копир. | выоор  | Reset  | вюд  |

#### Рис. 3

Функции кнопок клавиатуры повара описаны ниже:

«Сброс» - для отмены введенного номера и окна, в который вводился номер заказа (передумали «сбрасывать»).

«Возвр.» - для отмены некоторых операций:

- для удаления неправильно введенного символа в номере заказа для сброса. Если из нескольких набранных цифр, последняя неверна, то при нажатии кнопки «Возвр.» последняя цифра будет удалена.

- если установлена опция задержки выполнения операции (например: 5 секунд), то эта кнопка отменит последнюю операцию, пока не истекли 5 секунд.

Пример: сбросили заказ, но физически он сбросится через 5 секунд. Если в течение этих 5-ти секунд нажать кнопку «Возвр.», то фактически сброс заказа не произойдет.

«Парк.» - для ввода точки в номере заказа для сброса.

Пример: для сброса блюда в строке 4 из заказа 67, нужно ввести 67.4. Для этого на клавиатуре повара следует набрать 67 «Парк.» 4.

«Настр./Копир.» - для перехода в режим настроек.

Если используется ARM, эта кнопка заблокирована. Т.к. в случае ARM вывести настройки на экран KDS невозможно и они выводятся на экран компьютера, где находится сервер по кнопке F2. При нажатии поваром случайно на эту кнопку останавливается работа, до тех пор, пока кто-нибудь на главном компьютере не вернет рабочее состояние. Это очень неудобно.

А если используется WIN-версия, то всегда работает кнопка F2. Эта кнопка тоже отработает, хотя необходимости в ней нет.

«Выбор» - эта кнопка заблокирована.

«Ввод» - для сброса заказа с экрана. Необходимо ввести номер заказа или строки заказа и нажать «Ввод».

«Громк./Reset» - регулировка звука клавиатуры.

Стрелки «Вверх»/»Вниз» - выбор страницы с заказами на экранной форме.

Стрелки «Влево»/»Вправо» - выбор экранной формы.

Внимание! Если заказ удален с экрана, то вернуть его назад невозможно (нет таких команд). Поэтому при удалении заказа с экрана следует внимательно указывать его номер.

# 6. Экранные формы (экраны) повара

Экраны повара представлены в 3-х вариантах: *позаказно* (каждая сессия заказа, пакет, отложенный пакет и группа сервис-печати отображаются в отдельном окне), *поблюдно* (каждая строка заказа отображается в отдельном окне) и *линейно* (каждая строка заказа отображается в отдельном окне другого вида).

На каждом экране отображаются переданные на него блюда или заказы. Подробное описание и работа с каждым экраном приведены ниже.

### 6.1. Структура окна заказа

Заказ на экране повара представляет собой динамическое окно, в котором отображается заказ (название блюд и их количество), номер заказа R-Кеерег, внутренний номер заказа на KDS, имя официанта, таймер,.

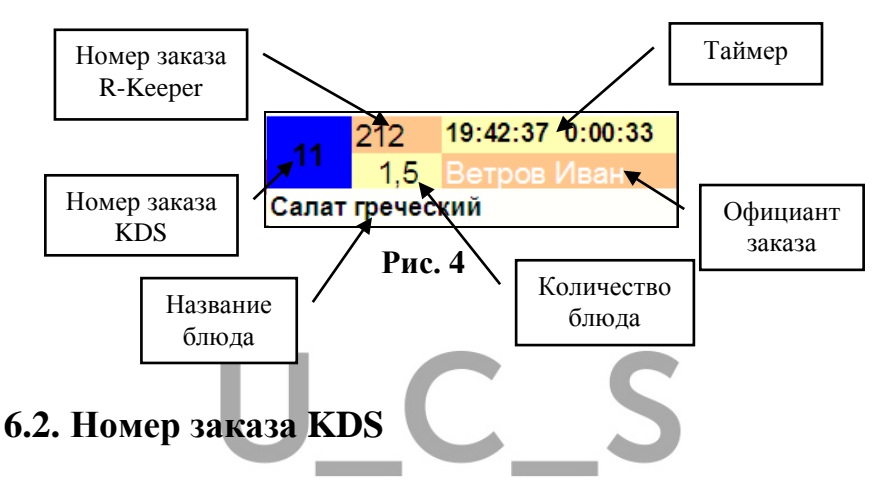

Номер заказа KDS используется для изменения статуса заказа, т.е. перевода заказа в статус «Готов». В зависимости от потребностей предприятия можно использовать один из трех принципов нумерации заказов KDS (см. п. 8.1).

# 6.3. Таймер

Таймер позволяет контролировать время приготовления заказа.

Приложение KDS использует следующие временные параметры.

**Номинальное время приготовления** блюда – теоретическое время готовки, установленное на карточке блюда в редакторе R-Кеерег.

Номинальное время готовности блюда – теоретическое время готовности, т.е. время сохранения заказа + номинальное время приготовления блюда.

Фактическое (реальное) время приготовления блюда – реальное время, затраченное на приготовление блюда.

Если на карточке блюда в менеджерской части R-Кеерег указать номинальное (теоретическое) время приготовления, то система будет контролировать время приготовления блюда. Т.е. будет отображать оставшееся время до времени готовности и время задержки готовности блюда, в случае превышения номинального времени приготовления.

В левой части таймера отображается время, к которому блюдо должно быть приготовлено, с учетом номинального времени приготовления (ч:мин:сек) - время готовности блюда (см. Рис. 5).

В правой части таймера ведется отсчет времени приготовления заказа.

Пока фактическое время приготовления не превышает номинальное время приготовления, таймер ведет обратный отсчет от времени готовности блюда (см. Рис. 5).

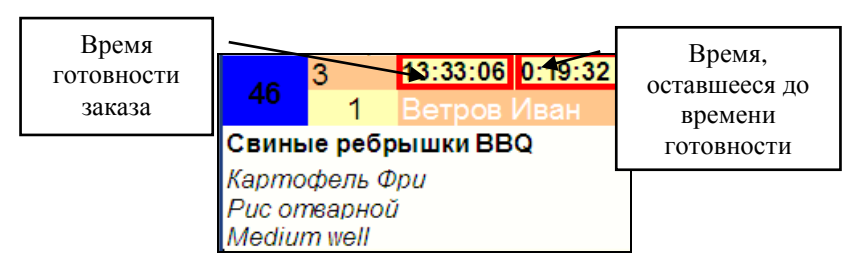

Рис. 5

Как только фактическое время готовки начнет превышать номинальное, фон таймера станет красным и таймер начнет прямой отсчет от 0. С этого момента время в

этом поле соответствует времени опоздания приготовления данного блюда (ч:мин:сек) (см. Рис. 6).

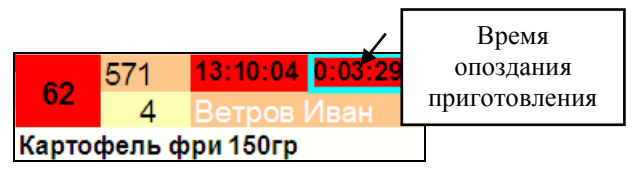

| Рис. | 6 |
|------|---|
|------|---|

Внимание! Если номинальное время приготовления для блюда установлено не будет (или будет равно нулю), то время готовности блюда будет принято как время сохранения заказа в R-Keeper. Таймер при этом сразу будет иметь красный фон и отображать фактическое время готовки.

Если фактическое (реальное) время приготовления еще не превысило номинальное, но до наступления номинального времени осталось Х-минут, то при спец. настройке (см. п. 8.2) таймер за Х-минут приобретет другой фон (например, оранжевый) (см. Рис. 7).

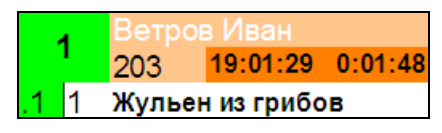

Рис. 7

## 6.4. Принцип «одновременной подачи»

Принцип **«одновременной подачи»** блюд предполагает одновременное приготовление и одновременную подачу всех блюд данного заказа (пакета).

Т.к. в стандартном варианте работы с KDS поддержан принцип «одновременной подачи», то для данного заказа (пакета) номинальным временем приготовления заказа будет

считаться максимальное время приготовления из всех времен готовки блюд этого заказа (пакета).

Для соблюдения принципа «одновременной подачи» блюд с разным временем приготовления должны быть соблюдены следующие условия:

- эти блюда обязательно должны быть в одном сеансе (пакете) заказа;

- у этих блюд должно быть указано «время приготовления» на карточке блюда.

То для каждого заказа будет рассчитано общее время готовности.

#### Время готовности заказа = Время сохранения заказа на кассе R-Keeper + максимальное номинальное время приготовления из всех времен приготовления блюд этого заказа.

Т.к. блюда имеют разное время готовки, то начало приготовления для каждого блюда будет своим, чтобы все блюда заказа были готовы одновременно.

Для экранных форм с поблюдным и линейным отображением заказа, заказ с блюдом с максимальным временем готовки из заказа (пакета) становится активным сразу после сохранения на кассе. Активный заказ имеет цветной фон номера заказа, а неактивный – серый номер (см. Рис. 8).

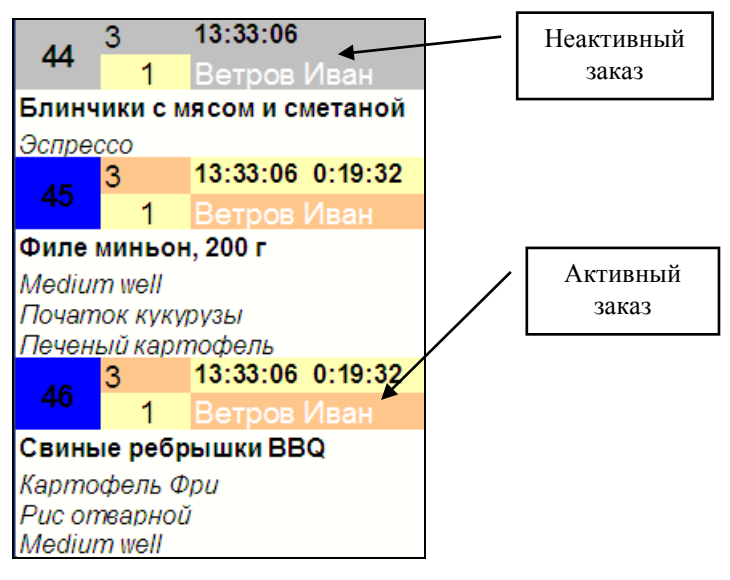

Рис. 8

Таймер неактивного заказа отображает только время готовности блюда, при этом счетчик времени у него отключен (см. Рис. 8).

Неактивные заказы будут автоматически активизироваться системой по мере наступления времени их готовки.

#### Время активизации заказа = Номинальное время готовности всего заказа – время готовки данного блюда.

Пример: Заказ сохранен в 13:00. В заказе содержатся блюда со следующей длительностью приготовления:

Блюдо1 - 11 минут Блюдо2 - 8 минут Блюдо3 - 10 минут Блюдо4 - 16 минут Время приготовления заказа - 16 мин (то есть максимальное время из всех блюд).

- В 13:00 активизируется блюдо 4.
- В 13:05 активизируется блюдо 1.
- В 13:06 активизируется блюдо 3.
- В 13:08 активизируется блюдо 2.
- В 13:16 весь заказ должен быть приготовлен.

Внимание! Неактивный заказ по сути своей не отличается от активного. Повар, на свое усмотрение, может начать готовить неактивные заказы. Неактивным заказам можно изменить им статус на «Готов» («сбросить» с экрана), т.е. работать с ними также, как и с активными.

# 6.5. Принцип «независимой подачи»

Принцип «независимой подачи» блюда предполагает независимое приготовление и подачу блюда от других блюд данного заказа.

Даже если соблюдены следующие условия:

- блюда введены в одном сеансе (пакете) заказа;

- у этих блюд установлено «время приготовления» на карточке.

То для каждого заказа рассчитывается свое время готовности.

Время готовности заказа = Время сохранения заказа на кассе R-Keeper + Номинальное время готовки блюда.

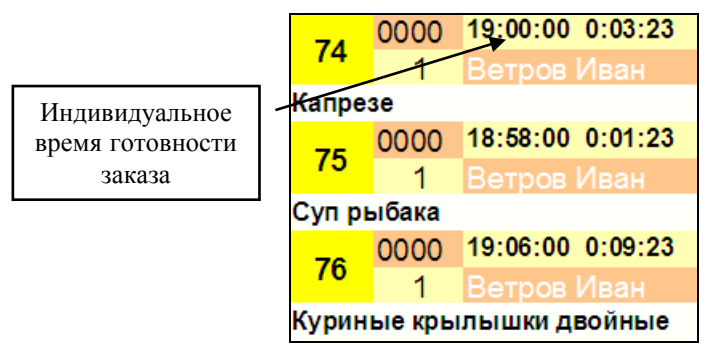

Рис. 9

В данном варианте каждое блюдо будет иметь свое время готовности, независимое от остальных блюд в заказе.

# 6.6. Отложенные порядки подачи

Если заказ (пакет) был создан с использованием отложенных порядков подачи (т.е. с помощью функции «Готовить позже»), то на экране KDS такой заказ (пакет) будет отображен только после перевода его из статуса «отложенный» в статус «текущий» (т.е. отправки заказа (пакета) на приготовление) на станции R-Кеерег. Такой заказ (пакет) будет независимым, и будет иметь свое время готовности заказа и правила внутри заказа.

# 6.7. Удаленные блюда из заказа

Удаления блюд из сохраненного заказа передаются на KDS для каждого заказа. Для разных вариантов экранных форм удаления блюд отображаются по-разному (см. Рис. 10 и Рис. 11).

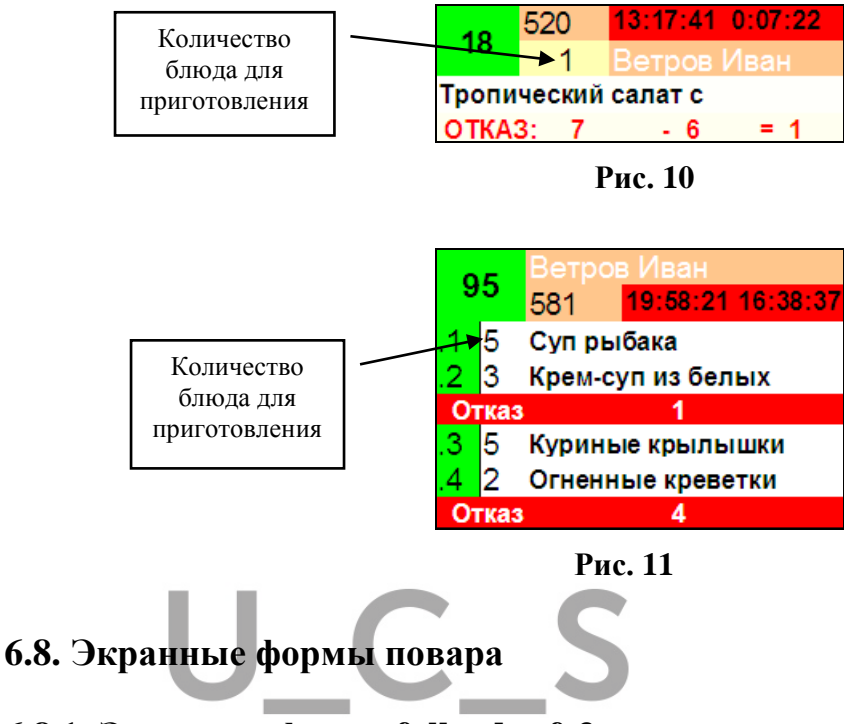

# 6.8.1. Экранная форма fullorder.fr3

На данной форме информация отображается «*позаказно*» с применением «принципа одновременной подачи». Каждое окно на экране отображает сеанс (сессию или пакет) заказа и содержит полную информацию о составе заказа (см. Рис. 12).

Внимание! Для стандартной работы с экраном необходимы настройки:

SQL – Not ready orders / Not ready dishes Operation: ReadyDish / Ready Order

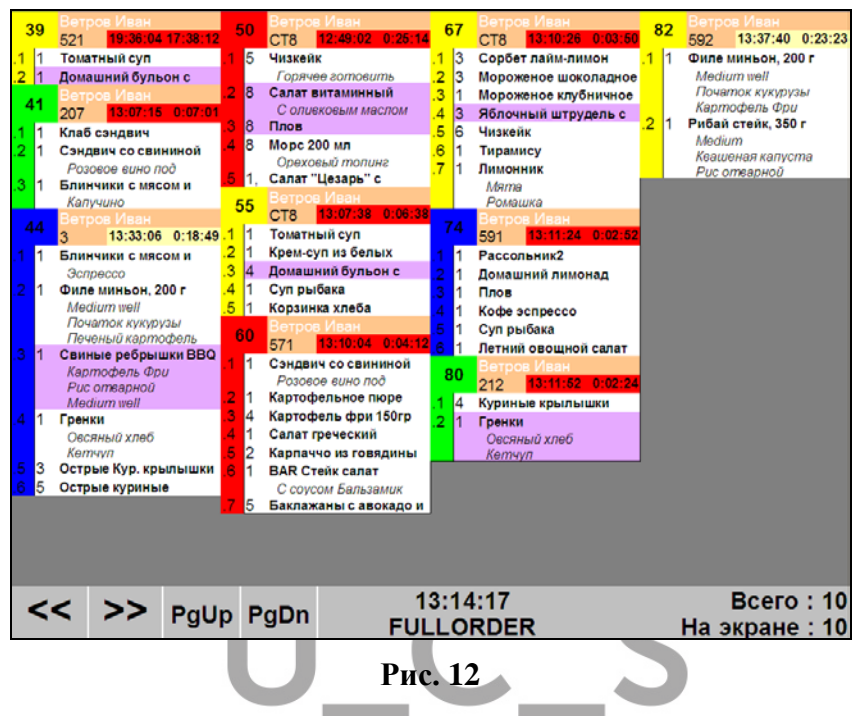

Каждое окно на экране содержит следующую информацию: имя официанта, номер стола из RKeeper, внутренний номер заказа (для работы с заказом на экране KDS), название и количество блюд, номер строки с блдом, таймер приготовления заказа.

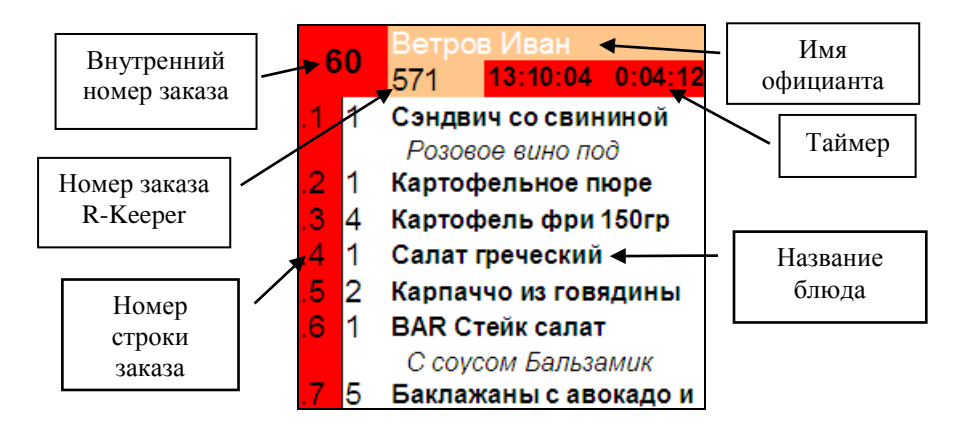

При удалении блюд из заказа на станции R-Кеерег информация об этом отображается в строке «Отказ», выделенной красным цветом. Строка располагается под названием блюда с указанием количества удаленных блюд (см. Рис. 13).

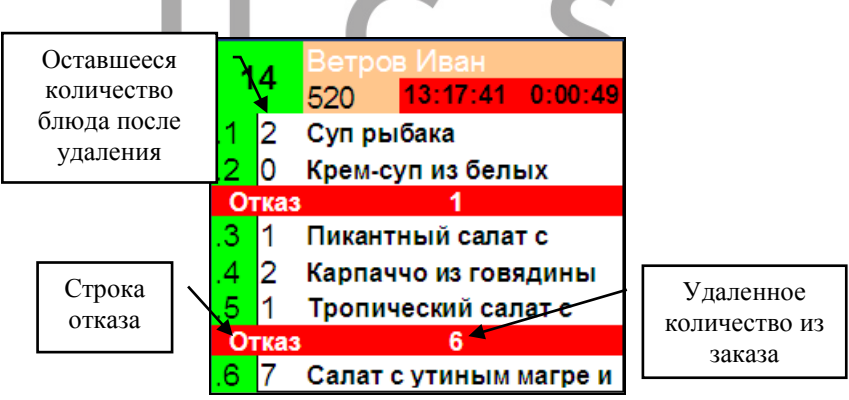

Рис. 13

*Модификаторы* к блюду отображаются в заказе курсивом под названия блюда (см. Рис. 14).

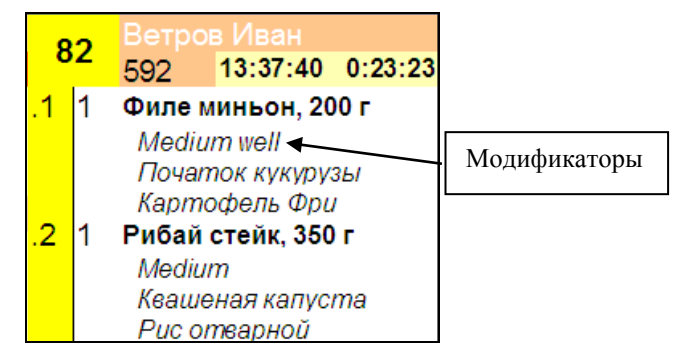

Рис. 14

*Комбо блюда* отображаются на экранах повара в зависимости от настроек системы.

Для *RK7 комбо блюда* на экране KDS могут отображаются в 3-х вариантах. Для этого используется параметр R-Keeper7 «Компоненты на KDS, VDU».

При установленных значениях этого параметра :

- **Combo Items** – отображаться будет название комбо блюда с количеством, и название комбо компонентов в виде модификаторов без количества (см. Рис. 15).

Внимание! Если для комбо компонентов были выбраны на станции RK7 модификаторы, то в этом варианте они отображаться не будут.

При этом значении параметра следует обязательно указывать группу сервис-печати для самого комбо блюда, а не только для элементов меню комбо компонентов. В противном случае, комбо блюдо не отобразится на экране KDS.

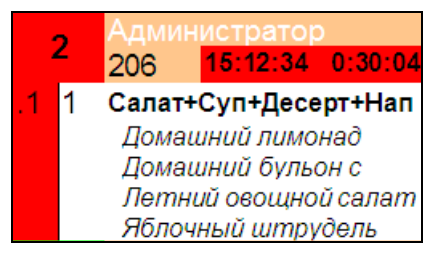

Рис. 15

- **Menu Items** – отображаться будет название комбо блюда с количеством 0, название комбо компонентов в виде блюд с количеством и модификаторами (см. Рис. 16).

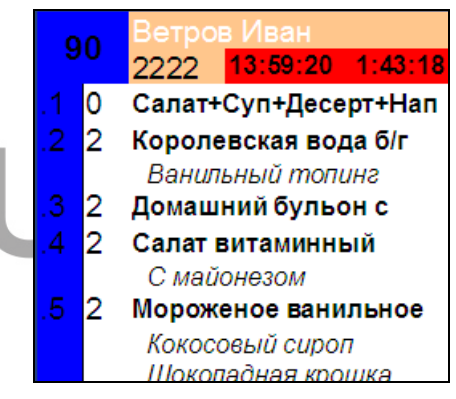

Рис. 16

Внимание!!! Если у комбо блюда не указать группу сервис-печати, то на экране KDS отобразится только название комбо компонентов в виде блюд с количеством и модификаторами.

- Только компоненты - отображаться будет название комбо блюда с количеством, название комбо компонентов в виде блюд с количеством и модификаторами (см. Рис. 17).

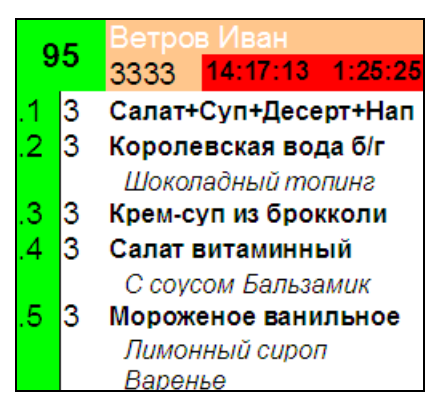

Рис. 17

Внимание!!! Если у комбо блюда не указать группу сервис-печати, то на экране KDS отобразится только название комбо компонентов в виде блюд с количеством и модификаторами.

Для всех вариантов отображения комбо блюд: для удобства настроек рекомендуется для самих комбо блюд создать отдельную группу сервис-печати (например «Комбо») и регулировать с ее помощью отображение название комбо блюда в заказах на любых экранах KDS.

Для RK6 комбо блюда отображаются в варианте:

- комбо компоненты в виде блюд с модификаторами без названия комбо (см. Рис. 18).

|    | 4 | Ветров Дмитрий        |
|----|---|-----------------------|
| 1  | 6 | 2 18:04:46 0:00:46    |
| .1 | 1 | Пицца с грибами 1 кус |
| .2 | 1 | Чай                   |
| .3 | 1 | Суп харчо             |
| .4 | 1 | Мороженое с клубникой |
|    |   | шоколадное            |
| .5 | 1 | Рожок                 |
| .6 | 1 | Овощная тарелка       |
|    |   | Тар-тар               |

Рис. 18

После того как блюдо или весь заказ будет приготовлено, ему необходимо присвоить статус «Готов».

Для присвоения статуса «Готов» для отдельной строки с блюдом необходимо или нажать в строку с блюдом в области заказа на экране Touch-Screen или набрать номер заказа и номер строки на клавиатуре повара (подробно см. п. 4).

В зависимости от настроек экранной формы блюдо со статусом «Готов» будет иметь или сиреневый фон строки в заказе (см. Рис. 19) или будет удалено с экрана.

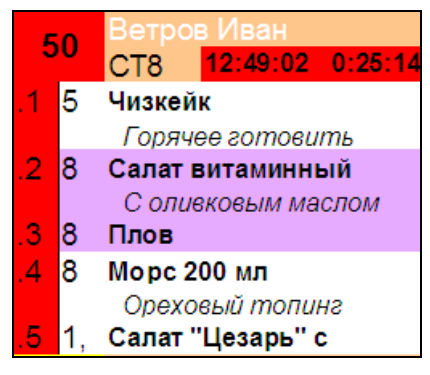

Рис. 19

Для присвоения статуса «Готов» для заказа необходимо или нажать в любое место в области заказа на экране Touch-Screen или набрать номер заказа KDS на клавиатуре повара (подробно см. п. 4).

В зависимости от настроек экранной формы заказ со статусом «Готов» будет иметь или сиреневый фон или будет удален с экрана.

# 6.8.2. Экранная форма dishlist.fr3

На данной форме информация отображается «*поблюдно»* с применением «принципа одновременной подачи» (см. п. 6.4), т.е. каждое окно на экране содержит информацию о строке с блюдом из заказа (см. Рис. 20).

Внимание! Для стандартной работы с экраном необходимы настройки:

SQL – Not ready orders / Not ready dishes Operation: ReadyDish / Ready Order

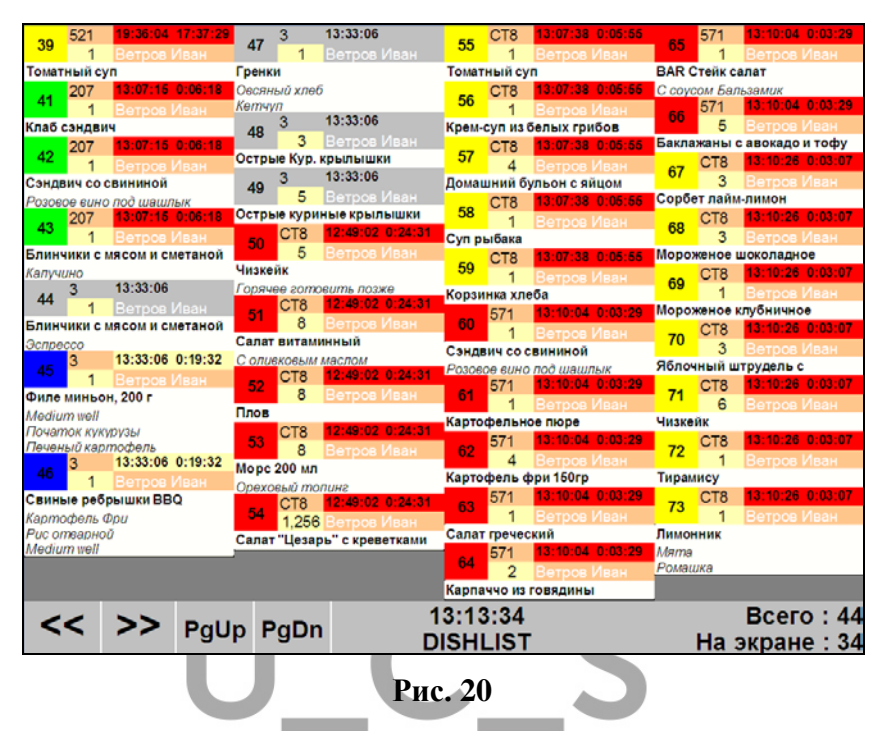

Каждое окно на экране содержит следующую информацию: имя официанта, номер стола из R-Кеерег, внутренний номер заказа (для работы с заказом на экране KDS), название и количество блюда, таймер данного заказа.

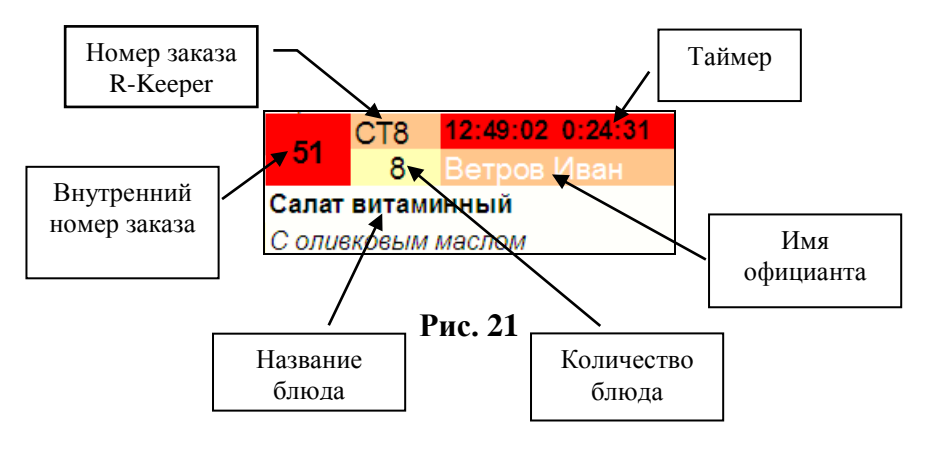

При удалении блюд из заказа на станции R-Кеерег информация об этом отображается в строке «Отказ», выделенной красным цветом. Строка располагается под названием блюда с указанием количество до удаления, удаленное количество и оставшееся в заказе (см. Рис. 22).

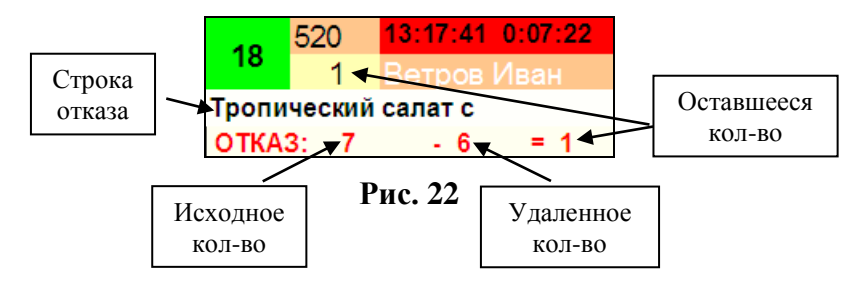

*Модификаторы* к блюду отображаются в заказе курсивом под названия блюда (см. Рис. 23).

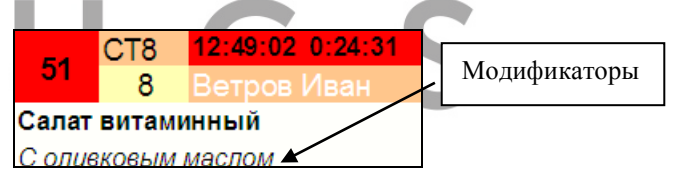

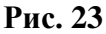

*Комбо блюда* отображаются на экранах повара в зависимости от настроек системы.

Для *RK7 комбо блюда* на экране KDS могут отображаются в 3-х вариантах. Для этого используется параметр R-Keeper7 «Компоненты на KDS, VDU». При установленных значениях этого параметра :

- Combo Items – отображаться будет название комбо

блюда с количеством, и название комбо компонентов в виде модификаторов без количества (см.Рис. 24).

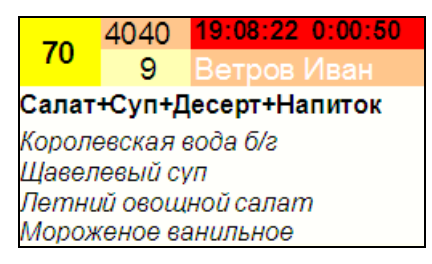

Рис. 24

Внимание! Если для комбо компонентов были выбраны на станции RK7 модификаторы, то в этом варианте они отображаться не будут.

При этом значении параметра следует обязательно указывать группу сервис-печати для самого комбо блюда, а не только для элементов меню комбо компонентов. В противном случае, комбо блюдо не отобразится на экране KDS.

- Menu Items – отображаться отдельными заказами будут название комбо блюда с количеством 0, название комбо компонентов в виде блюд с количеством и модификаторами (см. Рис. 25).

| 24                                | 222     | 18:22:17 0:01:09 |  |  |  |  |
|-----------------------------------|---------|------------------|--|--|--|--|
| 54                                | 0       | Ветров Иван      |  |  |  |  |
| Салат+Суп+Десерт+Напиток          |         |                  |  |  |  |  |
| 25                                | 222     | 18:22:17 0:01:09 |  |  |  |  |
| - 35                              | 5       | Ветров Иван      |  |  |  |  |
| Корол                             | евская  | вода б/г         |  |  |  |  |
| Шокол                             | адный і | попинг           |  |  |  |  |
| 36                                | 222     | 18:22:17 0:01:09 |  |  |  |  |
| - 50                              | 5       | Ветров Иван      |  |  |  |  |
| Домац                             | иний бу | льон с яйцом     |  |  |  |  |
| 37                                | 222     | 18:22:17 0:01:09 |  |  |  |  |
| 57                                | 5       | Ветров Иван      |  |  |  |  |
| Летни                             | й овощ  | ной салат        |  |  |  |  |
| 20                                | 222     | 18:22:17 0:01:09 |  |  |  |  |
| - 56                              | 5       | Ветров Иван      |  |  |  |  |
| Мороженое <mark>в</mark> анильное |         |                  |  |  |  |  |
| Клубничный сироп                  |         |                  |  |  |  |  |
| Шоколадная крошка                 |         |                  |  |  |  |  |
| Рис. 25                           |         |                  |  |  |  |  |

Внимание!!! Если у комбо блюда не указать группу сервис-печати, то на экране KDS отобразится только название комбо компонентов в виде блюд с количеством и модификаторами.

- Только компоненты - отображаться отдельными окнами будут название комбо блюда с количеством и название комбо компонентов в виде блюд с количеством и модификаторами (см. Рис. 26).

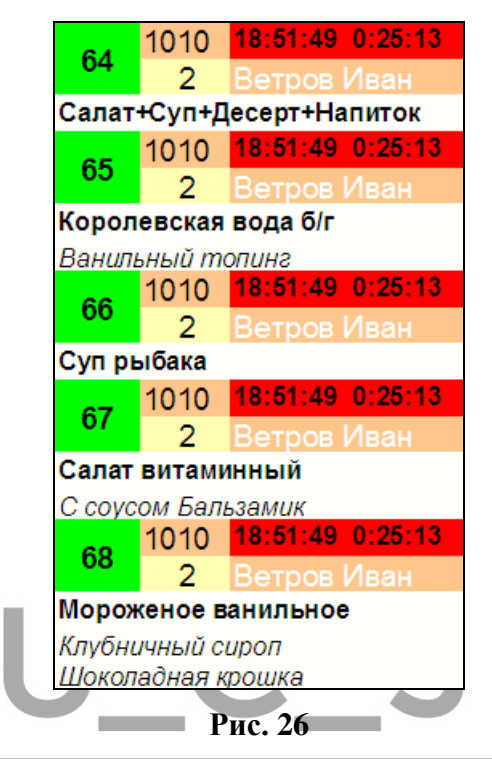

Внимание!!! Если у комбо блюда не указать группу сервис-печати, то на экране KDS отобразится только название комбо компонентов в виде блюд с количеством и модификаторами.

Для всех вариантов отображения комбо блюд: для удобства настроек для самих комбо блюд рекомендуется создать отдельную группу сервис-печати (например «Комбо») и регулировать с ее помощью отображение название комбо блюда в заказах на любых экранах KDS.

Для *RK6 комбо блюда* отображаются в варианте:

- комбо компоненты в отдельном окне в виде блюд с модификаторами без названия комбо (см. Рис. 27).

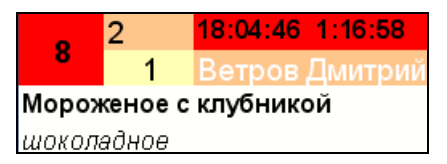

Рис. 27

После того как заказ (блюдо) будет приготовлено, ему необходимо присвоить статус «Готов».

Для присвоения статуса «Готов» для заказа (блюда) необходимо или нажать в любое место в области заказа на экране Touch-Screen или набрать номер заказа KDS на клавиатуре повара (подробно см. п. 4).

В зависимости от настроек экранной формы заказ со статусом «Готов» будет иметь или сиреневый фон или будет удален с экрана.

# 6.8.3. Экранная форма dline.fr3

На данной форме информация отображается «линейно» с применением «принципа одновременной подачи» (см. п. 6.4.), т.е. каждое окно на экране содержит информацию о строке с блюдом из заказа (см. Рис. 20).

Внимание! Для стандартной работы с экраном необходимы настройки:

SQL – Not ready orders / Not ready dishes Operation: ReadyDish / Ready Order

| 41 | 207        | 13:07:15                | 0:05:59<br>ван | Клаб сэндвич                |                                   |               |
|----|------------|-------------------------|----------------|-----------------------------|-----------------------------------|---------------|
| 42 | 207        | 13:07:15<br>1 Ветров И  | 0:05:59        | Сэндвич со свининой         | Розовое вино под шашлык           |               |
| 43 | 207        | 13:07:15<br>1 Berpos V  | 0:05:59        | Блинчики с мясом и сметаной | Капучино                          |               |
| 44 | 3          | 13:33:06                | ван            | Блинчики с мясом и сметаной | Эспрессо                          |               |
| 45 | 3          | 13:33:06                | 0:19:51        | Филе миньон, 200 г          | Medium well Початок кукурузы Пече | ный картофель |
|    | 3          | 13:33:06<br>1 Ветров И  | 0:19:51        | Свиные ребрышки ВВQ         | Картофель Фри Рис отварной Medi   | um well       |
| 47 | ,3         | 13:33:06<br>1 Ветров И  | ван            | Гренки                      | Овсяный хлеб Кетчуп               |               |
| 48 | 3          | 13:33:06<br>З Ветров И  | ван            | Острые Кур. крылышки        |                                   |               |
| 49 | 3          | 13:33:06<br>5 Ветров И  | ван            | Острые куриные крылышки     |                                   |               |
| 50 | CT8        | 12:49:02<br>5 Ветров И  | 0:24:12<br>ван | Чизкейк                     | Горячее готовить позже            |               |
| 51 | CT8        | 12:49:02<br>8 Ветров И  | 0:24:12<br>ван | Салат витаминный            | С оливковым маслом                |               |
| 52 | CT8        | 12:49:02<br>8 Ветров И  | 0:24:12<br>ван | Плов                        |                                   |               |
| 53 | CT8        | 12:49:02<br>8 Бетров И  | 0:24:12<br>ван | Морс 200 мл                 | Ореховый топинг                   |               |
| 54 | CT8<br>1,2 | 12:49:02<br>56 Ветров И | 0:24:12<br>ван | Салат "Цезарь" с креветками |                                   |               |
| 55 | CT8        | 13:07:38<br>1 Ветров И  | 0:05:36<br>ван | Томатный суп                |                                   |               |
| 56 | CT8        | 13:07:38<br>1 Ветров И  | 0:05:36<br>BAH | Крем-суп из белых грибов    |                                   |               |
| 57 | CT8        | 13:07:38<br>4 Ветров И  | 0:05:36<br>BRH | Домашний бульон с яйцом     |                                   |               |
| <  | <          | >>                      | PqU            | p PaDn 1                    | 3:13:15                           | Bcero : 44    |

Каждое окно на экране содержит следующую информацию: имя официанта, номер стола из R-Кеерег, внутренний номер заказа (для работы с заказом на экране KDS), название и количество блюда, таймер данного заказа (см. Рис. 29).

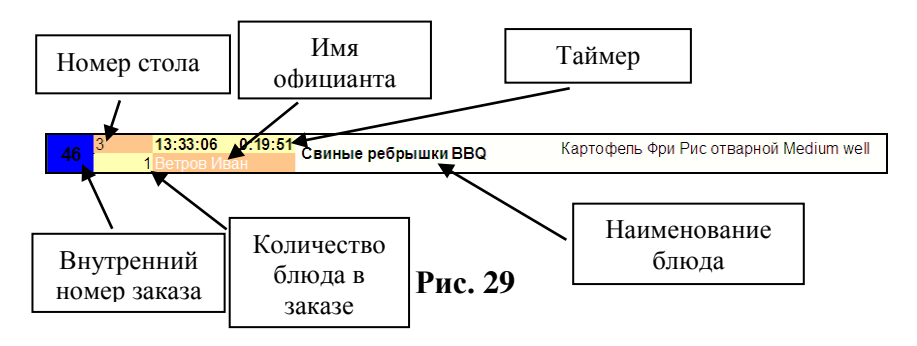

При удалении блюд из заказа на станции R-Кеерег информация об этом отображается в строке «Отказ», выделенной красным цветом. Строка располагается под названием блюда с указанием количество удаленных блюд (см.Рис. 30).

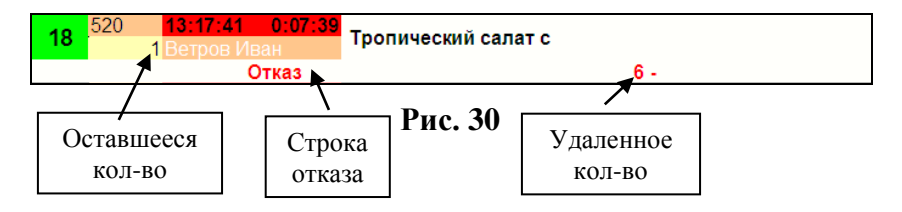

*Модификаторы* к блюду отображаются в заказе в строке с блюдом, после его названия (см. Рис. 31).

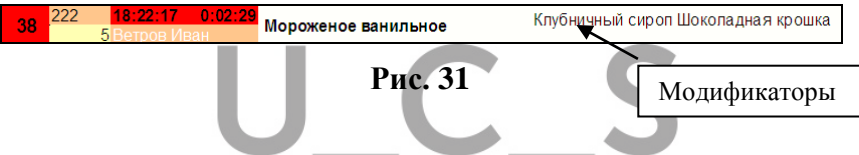

*Комбо блюда* отображаются на экранах повара в зависимости от настроек системы.

Для *RK7 комбо блюда* на экране KDS могут отображаются в 3-х вариантах. Для этого используется параметр R-Keeper7 «Компоненты на KDS, VDU».

При установленных значениях этого параметра :

- **Combo Items** – отображаться будет название комбо блюда с количеством, и название комбо компонентов в виде модификаторов (см. Рис. 32).

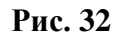

Внимание! Если для комбо компонентов были выбраны на станции RK7 модификаторы, то в этом варианте они отображаться не будут.

При этом значении параметра следует обязательно указывать группу сервис-печати для самого комбо блюда, а не только для элементов меню комбо компонентов. В противном случае, комбо блюдо не отобразится на экране KDS.

- Menu Items – отображаться отдельными заказами будут название комбо блюда с количеством 0, название комбо компонентов в виде блюд с количеством и модификаторами.

| 34 | 222 | 0 | 18:22:17<br>Ветров Ив | <mark>0:02:29</mark><br>ан  | Салат+Суп+Десерт+Напиток |                                    |
|----|-----|---|-----------------------|-----------------------------|--------------------------|------------------------------------|
| 35 | 222 | 5 | 18:22:17<br>Ветров Ив | <mark>0:02:29</mark><br>ан  | Королевская вода б/г     | Шоколадный топинг                  |
| 36 | 222 | 5 | 18:22:17<br>Ветров Ив | <mark>0:02:29</mark><br>ан  | Домашний бульон с яйцом  |                                    |
| 37 | 222 | 5 | 18:22:17<br>Ветров Ив | <mark>0:02:29</mark><br>зан | Летний овощной салат     |                                    |
| 38 | 222 | 5 | 18:22:17<br>Ветров Ив | <mark>0:02:29</mark><br>ан  | Мороженое ванильное      | Клубничный сироп Шоколадная крошка |

#### Рис. 33

Внимание!!! Если у комбо блюда не указать группу сервис-печати, то на экране KDS отобразится только название комбо компонентов в виде блюд с количеством и модификаторами.

- Только компоненты - отображаться отдельными окнами будут название комбо блюда с количеством и название комбо компонентов в виде блюд с количеством и модификаторами.
| 64 | 1010<br>2 | 18:51:49<br>Ветров Ива              | 0:17:51<br>ан              | Салат+Суп+Десерт+Напиток |                                    |
|----|-----------|-------------------------------------|----------------------------|--------------------------|------------------------------------|
| 65 | 1010<br>2 | <mark>18:51:49</mark><br>Ветров Ива | 0:17:51<br>ан              | Королевская вода б/г     | Ванильный топинг                   |
| 66 | 1010<br>2 | 18:51:49<br>Ветров Ива              | 0:17:51<br>ан              | Суп рыбака               |                                    |
| 67 | 1010<br>2 | <mark>18:51:49</mark><br>Ветров Ива | <mark>0:17:51</mark><br>ан | Салат витаминный         | С соусом Бальзамик                 |
| 68 | 1010<br>2 | 18:51:49<br>Ветров Ива              | 0:17:51<br>ан              | Мороженое ванильное      | Клубничный сироп Шоколадная крошка |

Рис. 34

Внимание!!! Если у комбо блюда не указать группу сервис-печати, то на экране KDS отобразится только название комбо компонентов в виде блюд с количеством и модификаторами.

Для удобства настроек рекомендуется для самих комбо блюд создать отдельную группу сервис-печати (например «Комбо») и регулировать с ее помощью отображение название комбо блюда в заказах на любых экранах KDS.

Для RK6 комбо блюда отображаются в варианте:

- комбо компоненты в отдельном окне в виде блюд с модификаторами без названия комбо (см. Рис. 35).

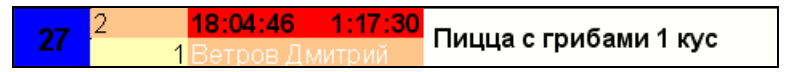

#### Рис. 35

После того как блюдо будет приготовлено, ему необходимо присвоить статус «Готов».

Для этого необходимо или нажать в любое место в области заказа на экране Touch-Screen или набрать номер заказа на клавиатуре повара (подробно см. п. 4).

В зависимости от настроек экранной формы блюдо со статусом «Готов» будет иметь или сиреневый фон строки в заказе или будет удалено с экрана.

# 6.8.4. Экранная форма dishlist\_by\_line.fr3

На данной форме информация отображается «*поблюдно»* с применением «принципа независимой подачи» (см. п. 6.5.), т.е. каждое окно на экране содержит информацию о строке с блюдом из заказа (см. Рис. 20).

Внимание! Для стандартной работы с экраном необходимы настройки:

SQL – Not ready orders / Not ready dishes Operation: ReadyDish / Ready Order

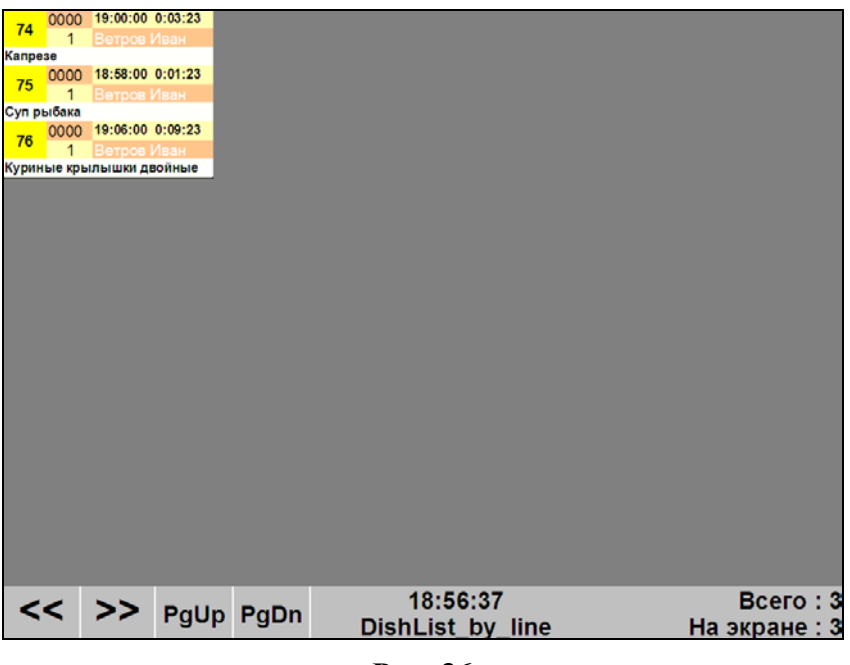

#### Рис. 36

Каждое окно на экране содержит следующую информацию: имя официанта, номер стола из R-Keeper,

внутренний номер заказа (для работы с заказом на экране KDS), название и количество блюда, таймер данного заказа.

В данном варианте каждое блюдо будет иметь свое время готовности, независимое от остальных блюд в заказе.

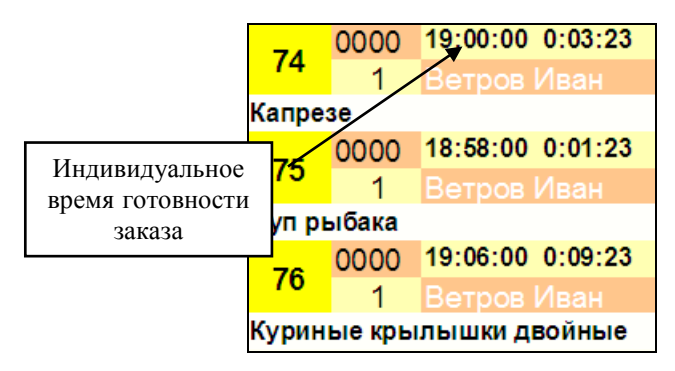

Рис. 37

Принцип отображения блюд и работа с приготовленными блюдами аналогичны с экранной формой **dishlist.fr3** (см. подробно п. 6.8.2).

# 6.8.5. Экранная форма dline\_by\_line.fr3

На данной форме информация отображается «линейно» с применением «принципа независимой подачи» (см. п. 6.5.), т.е. каждое окно на экране содержит информацию о строке с блюдом из заказа (см. Рис. 20).

Внимание! Для стандартной работы с экраном необходимы настройки:

SQL – Not ready orders / Not ready dishes Operation: ReadyDish / Ready Order

| 74 | 0000 | 19:00:00                | 0:02:16 | Капрезе      |              |           |               |
|----|------|-------------------------|---------|--------------|--------------|-----------|---------------|
| 75 | 0000 | 18:58:00                | 0:00:16 | Суп рыбака   |              |           |               |
| 76 | 0000 | 19:06:00<br>1 Ветров Ив | 0:08:16 | Куриные крыл | ышки двойные |           |               |
|    |      |                         |         |              |              |           |               |
|    |      |                         |         |              |              |           |               |
|    |      |                         |         |              |              |           |               |
|    |      |                         |         |              |              |           |               |
|    |      |                         |         |              |              |           |               |
|    |      |                         |         |              |              |           |               |
|    |      |                         |         |              |              |           |               |
|    |      |                         |         |              |              |           |               |
|    |      |                         |         |              |              |           |               |
|    |      |                         |         |              |              |           |               |
|    |      |                         |         |              |              |           |               |
|    |      |                         |         |              |              |           |               |
|    |      |                         |         |              |              |           |               |
|    |      |                         |         |              |              |           |               |
|    |      |                         |         |              |              |           |               |
|    | -    | ~~                      |         |              | 1            | 8:57:44   | Bcero : 3     |
|    |      | //                      | PgU     | p PgDn       | DLin         | e by line | На экране : 3 |
|    |      |                         |         |              | Рис          | .38       |               |

Каждое окно на экране содержит следующую информацию: имя официанта, номер стола из R-Кеерег, внутренний номер заказа (для работы с заказом на экране KDS), название и количество блюда, таймер данного заказа.

В данном варианте каждое блюдо будет иметь свое время готовности, независимое от остальных блюд в заказе.

| 74 | 0000 | 19:00: <u>0</u> 0 | 0:02:16       | Kannese |                  |   |
|----|------|-------------------|---------------|---------|------------------|---|
| 74 |      | 1 Ветров Ив       | <del>84</del> | Nanpese |                  |   |
| 75 | 0000 | 18:58:00          | 0:00:16       | C       |                  | - |
| 75 |      | 1 Ветров Иван     |               | Супрыба | Индивидуальное   |   |
| 76 | 0000 | 19:06:00          | 0:08:16       | Kumuuu  | время готовности |   |
| 76 |      | 1 Ветров Ив       | ан            | куриные | 386838           |   |
| -  |      |                   |               |         | JukuJu           |   |

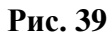

Принцип отображения блюд и работа с приготовленными блюдами аналогичны с экранной формой **dline.fr3** (см. подробно п. 6.8.3).

#### 6.9. Сообщение о готовности блюда

Как только блюдо/заказ изменит статус на «Готов» (т.е. будет приготовлено) официанту автоматически отправляется сообщение о готовности. Сообщение может быть получено на кассовой или официантской станции (см. Рис. 40), на мобильном официанте, пейджерах и т.д.

Для RK6 сообщение отправляется при приготовлении всех блюд из заказа.

Для RK7 используется параметр «Отправка сообщений о готовности блюда»:

- «Отправлять при приготовлении всех блюд из пакета»

- «Отправлять при приготовлении каждого блюда»

| *                                                                                                    | Выбор              | э заказа д                     | ля редак           | тирования                      | а: Летняя         | веранда, Вет                      | ров И            | 1ван | 13:5 | 1 🔸    |
|----------------------------------------------------------------------------------------------------|--------------------|--------------------------------|--------------------|--------------------------------|-------------------|-----------------------------------|------------------|------|------|--------|
| 3<br>Berpoe Year<br>Colonedi<br>11                                                                                                    |                    | CT8<br>Berpos Haav<br>Dovomoli |                    | 203<br>Berpon Hean<br>Dovoevoi |                   | 207 23<br>Berpoe Hean<br>Ooxiseoi | HD 5.09<br>13 17 | 7    | 8    | 9      |
| 212<br>Bergoon History<br>Discovered                                                                                                    | 29 891.42<br>15:17 | 215<br>Berpos Heav             |                    | 520<br>Berpost House           | 6 060.00<br>13:17 |                                   |                  |      |      |        |
| A CONSTRUCTION OF THE OWNER OF THE OWNER OWNER OWNER |                    | <b>3AKA3</b>                   |                    |                                |                   | Ŧ                                 |                  | 1    | 2    | 3      |
|                                                                                                    |                    | Ветров<br>Готово               | Иван. Вам<br>для 3 | сообщение.                     | . Отправлен       | 10 13:51:24                       |                  |      |      |        |
| Cooficianse of var                                                                                                    |                    |                                |                    |                                |                   |                                   | ж                | ]    |      |        |
| 583                                                                                                    | 593                |                                |                    | 582                            |                   |                                   |                  | зака | 3    | Aunier |

Рис. 40

# 7. Экранные формы (экраны) официанта

Экраны официанта представлены в 2-х видах: Готовятся (каждая сессия заказа, пакет, отложенный пакет и группа сервис-печати отображаются в отдельном окне) и Забирать (каждая сессия заказа, пакет, отложенный пакет и группа сервис-печати отображаются в отдельном окне).

На каждом экране отображаются переданные на него блюда или заказы. Подробное описание и работа с каждым экраном представлены ниже.

# 7.1. Структура окна заказа

Заказ на экране официанта представляет собой динамическое окно, в котором отображается номер заказа R-Кеерег, имя официанта, таймер, название и количество блюда, внутренний номер заказа на KDS (см. Рис. 41).

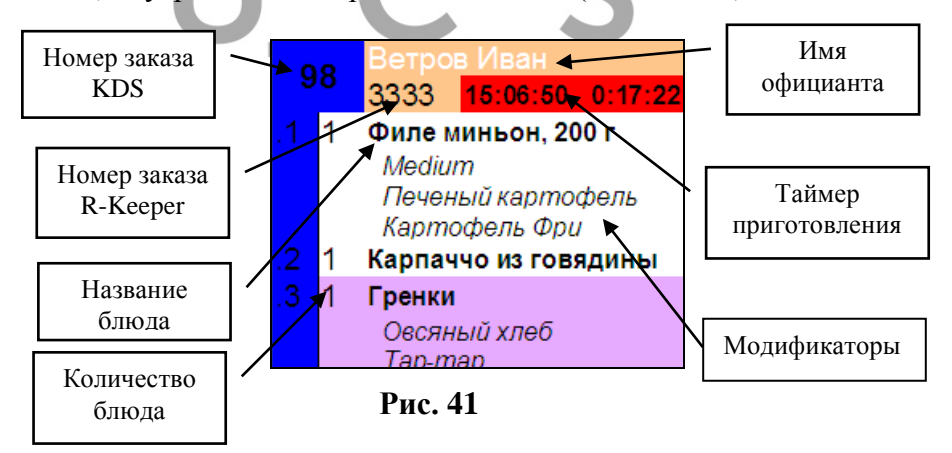

На каждом экране отображаются переданные на него блюда или заказы.

*Модификаторы* к блюду отображаются в заказе курсивом под названия блюда (см. Рис. 41).

# 7.2. Номер заказа KDS.

Номер заказа KDS используется для изменения статуса заказа, т.е. перевода заказа из статуса «Готов» в статус «Выдан/Забран» («сброса» выданного заказа с экрана при соответствующих настройках).

## 7.3. Удаленные блюда из заказа.

При удалении блюд из заказа на станции R-Кеерег, на данных экранных формах всегда будет отображаться оставшееся после удаления количество блюда. При этом не важно, в каком статусе находился заказ, в момент удаления блюда.

# 7.4. Экранные формы официанта

# 7.4.1. Экранная форма wfullorder.fr3 («Готовятся»)

На данной форме при стандартных настройках информация отображается «*позаказно*» с применением «принципа одновременной подачи» (см. п. 6.4), т.е. каждое окно на экране отображает сеанс (сессию или пакет) заказа и содержит полную информацию о составе заказа (см. Рис. 42).

Как правило, никакие действия с блюдами на этой экранной форме не производятся. Экранная форма служит для визуализации готовности блюд заказа, т.е. официант видит сколько блюд из заказа уже приготовлено и сколько еще осталось. После того как последнее блюдо из заказа приготовлено, заказа удаляется с экрана и отображается на экране «Забирать». Внимание! Для стандартной работы с экраном необходимы настройки: SQL – Not ready orders Operation: ReadyDish

|                                            |                                                                                                    |                                    | Готовятся                |                            |
|--------------------------------------------|----------------------------------------------------------------------------------------------------|------------------------------------|--------------------------|----------------------------|
| 98                                         | Ветров Иван                                                                                                    |                                    |                          |                            |
| 98<br>.1 1<br>.2 1<br>.3 1<br>.1 1<br>.2 2 | 3333 Боене и<br>Филе миньон, 200<br>Медила<br>Печеный картофе<br>Картофель Фри<br>Карлаччо из говяд<br>Гренки<br>Оселный хлеб<br>Тар-тар<br>Ветров Иван<br>211 15:23:45 0<br>Салат греческий<br>Жульен из грибов | рана<br>г<br>аль<br>ины<br>э:00:27 |                          |                            |
|                                            |                                                                                                    |                                    |                          |                            |
|                                            |                                                                                                    |                                    |                          |                            |
|                                            |                                                                                                    |                                    |                          |                            |
|                                            |                                                                                                    |                                    |                          |                            |
| <                                          | < >> F                                                                                                    | PgUp PgD                           | n 15:24:12<br>WFULLORDER | Всего : 2<br>На экране : 2 |

Рис. 42

Каждое окно на экране содержит следующую информацию: имя официанта, номер стола из R-Кеерег, внутренний номер заказа (для работы с заказом на экране KDS), название и количество блюд, номер строки заказа, таймер приготовления заказа.

*Комбо блюда* отображаются на экранах официанта в зависимости от настроек системы и аналогично экранам повара (подробнее см. п. 6.8.1).

*Таймер* отображает время готовности заказа (максимальное время готовки из всех времен готовки блюд

этого заказа (пакета) (см. п. 6.4)) и таймер приготовления. Подробно см. п. 6.3 и 6.4.

# 7.4.2. Экранная форма readyorder.fr3 («Забирать»)

На данной форме заказы отображаются «позаказно» с применением «принципа одновременной подачи» (см. п. 6.4), т.е. каждое окно на экране отображает сеанс (сессию или пакет) заказа и содержит полную информацию о составе заказа (см. Рис. 42).

На этой экранной форме отображаются полностью готовые заказы, которые можно выдавать гостям. Вид экрана представлен на Рис. 43.

Внимание! Для стандартной работы с экраном необходимы настройки:

SQL – Ready order and not taked out orders/Ready Order and not taked out dishes

Operation: TakeOutDish/TakeOut

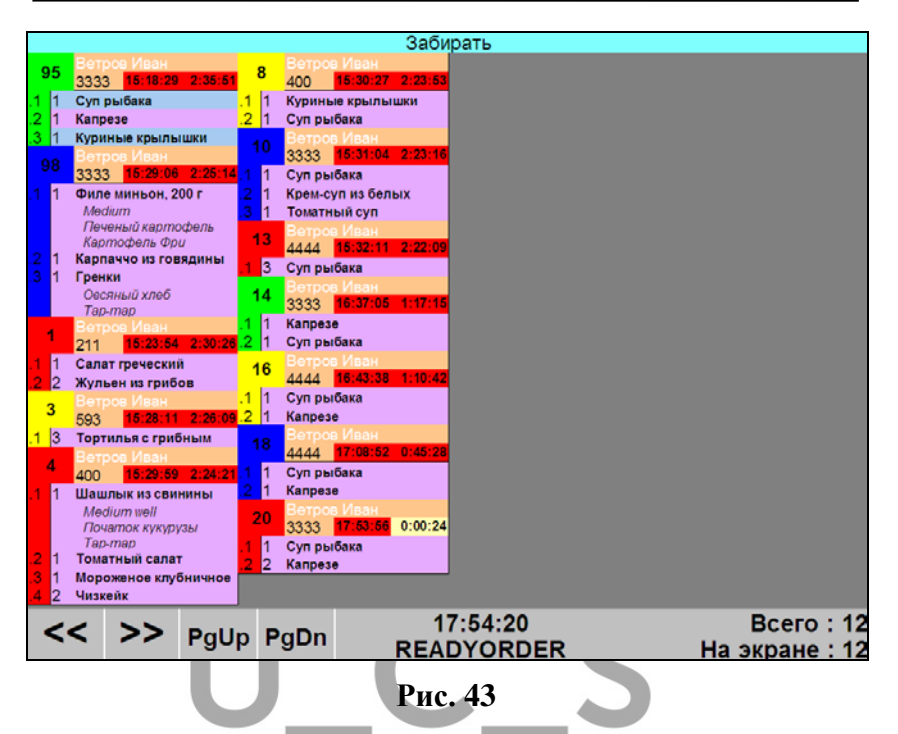

Каждое окно на экране содержит следующую информацию: имя официанта, номер стола из R-Кеерег, внутренний номер заказа (для работы с заказом на экране KDS), название и количество блюд, номер строки заказа, таймер приготовления заказа.

*Комбо блюда* отображаются на экранах официанта в зависимости от настроек системы и аналогично экранам повара (подробнее см. п. 6.8.1).

На **таймере** в поле «время готовности заказа» отобразится **фактическое время его приготовления** (т.е. время, когда заказ получит статус «Готов»), а в правом поле таймер будет вести прямой отсчет времени опоздания в выдаче/заборе заказа с момента его фактического приготовления (подробно см. п. 12). В течение 1-ой минуты

фон таймера будет желтым (см. Рис. 44), через 1 минуту таймер приобретет красный фон (см. Рис. 45), который сигнализирует об опоздании в выдаче заказа.

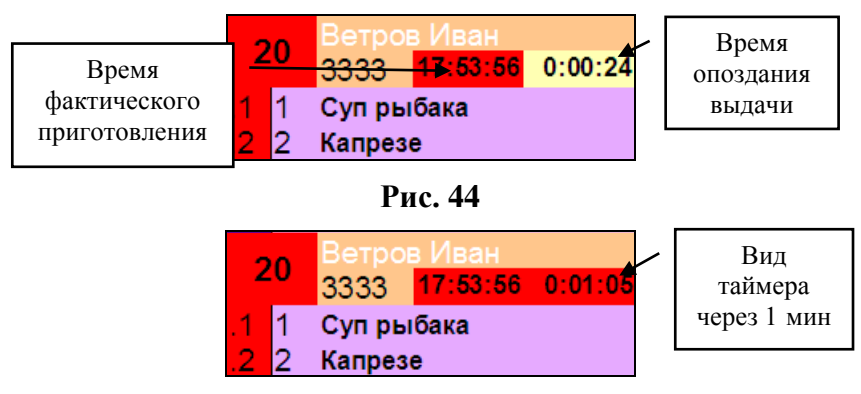

Рис. 45

После того как блюдо или весь заказ будет забрано в зал, ему необходимо присвоить статус «Выдан/Забран».

Для присвоения статуса «Выдан/Забран» для отдельной строки с блюдом необходимо или нажать в строку с блюдом в области заказа на экране Touch-Screen или набрать номер заказа и номер строки на клавиатуре повара (подробно см. п. 4).

В зависимости от настроек экранной формы блюдо со статусом «Выдан/Забран» будет иметь или голубой фон строки в заказе (см. Рис. 46) или будет удалено с экрана.

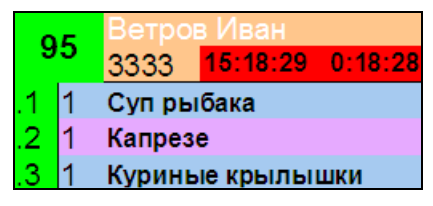

Рис. 46

Для присвоения статуса «Выдан/Забран» для заказа необходимо или нажать в любое место в области заказа на экране Touch-Screen или набрать номер заказа KDS на клавиатуре повара (подробно см. п. 4).

В зависимости от настроек экранной формы заказ со статусом «Выдан/Забран» будет иметь или голубой фон или будет удален с экрана.

# 8. Приложение №1. Настройка системы.

Для доступа к настройкам экранных форм в случае Win-версии необходимо, использования на любом ИЗ KDS клавишу F2 экранов нажать или кнопку «Настр./Копир.» на клавиатуре повара. В случае выбрать использования ARM. то пункт «Show» В приложении «RK Tiny Terminal Server» (см. Рис. 47).

| 💕 RK Tiny      | Terminal Server                                              |                  |                       |   |  |  |  |
|----------------|--------------------------------------------------------------|------------------|-----------------------|---|--|--|--|
| - Status       |                                                              |                  |                       |   |  |  |  |
|                | UniqueID                                                     | IP: Port         | Status                |   |  |  |  |
| Enabled        | KDS005A8000000                                               | 192.168.1.7:2739 | Started, ID: 00000F50 |   |  |  |  |
|                |                                                              |                  |                       |   |  |  |  |
|                |                                                              |                  |                       |   |  |  |  |
|                |                                                              |                  |                       |   |  |  |  |
|                |                                                              |                  | Dis-H-                |   |  |  |  |
|                |                                                              |                  | Disable               |   |  |  |  |
|                |                                                              |                  | 5000                  |   |  |  |  |
|                |                                                              |                  | Unload                |   |  |  |  |
|                |                                                              |                  |                       | > |  |  |  |
| DLL: procedure | II : procedure rkGetExtInfo pot found in rkloader.dll. V: -1 |                  |                       |   |  |  |  |

Рис. 47

После этого откроется окно Настроек (см. Рис. 48).

Далее необходимо создать все необходимые экранные формы и сделать настройки для них в закладке «Screens Settings» (см. Рис. 48). В закладке «General Settings» необходимо сделать системные настройки (см. Рис. 49).

# 8.1. Настройки «Screens Settings»

| ScreensOptions     |                                                                                                    |               |                                                                     | ×          |
|--------------------|----------------------------------------------------------------------------------------------------|---------------|---------------------------------------------------------------------|------------|
| Screens Settings   | General Settings                                                                                                    |               |                                                                     |            |
| DISHLIST           | REPORT                                                                                                    | dish          | hlist.fr3                                                           | * <u>*</u> |
| DLINE<br>FULLORDER | SQL                                                                                                    |               | Select * from BaseView where finishcook<0<br>order by ID,LineID,iid |            |
| READYORDER         | Operation                                                                                                    | opF           | ReadyDish                                                           | *          |
| WFOLLORDER         | Screen Name                                                                                                    | DIS           | HLIST                                                               |            |
| T                  | Print Groups                                                                                                    |               | 7                                                                   |            |
|                    | ■ Stations of substitutions                                                                                                    |               |                                                                     |            |
|                    | Description of the second second seco |               | /                                                                   |            |
| 1                  | Список d if rec                                                                                                    | ord count     |                                                                     |            |
| 3                  | экранных форм                                                                                                    |               |                                                                     |            |
|                    |                                                                                                    | mar           | kByGenValues                                                        | *          |
|                    | Mark whole order by order                                                                                                    | caption click |                                                                     |            |
|                    | Mark Название                                                                                                    |               |                                                                     |            |
|                    | Conf экранной                                                                                                    | 1             |                                                                     |            |
|                    | Use dopmы                                                                                                    | nation win    |                                                                     |            |
|                    | Senc                                                                                                    | er when R     |                                                                     |            |
|                    | Move marked record to top                                                                                                    |               |                                                                     |            |
|                    | Show some last operations                                                                                                    |               |                                                                     |            |
|                    | Group By: Print Group(True                                                                                                    | )/Order Nu    |                                                                     |            |
|                    | Sound file or beep theme                                                                                                    |               |                                                                     |            |
|                    | duration of sound                                                                                                    | 00:0          | 00:00                                                               | ÷ -        |
| <b>.</b>           |                                                                                                    |               |                                                                     | <b>×</b> × |
| Доб<br>экр         | авить/ Удалить<br>ранную форму                                                                                                    | Рис. 48       | Сохранить<br>изменения<br>настроек                                  | /          |

| ScreensOptions                     | X              |
|------------------------------------|----------------|
| Screens Settings General Settings  |                |
| ⊡ Database settings                |                |
| Station Name                       | Station1       |
| Alarm Time (minutes)               | 5              |
| Alarm Time Color                   | 255.128.0      |
| RS-232 Port                        |                |
| RS-232 Baud                        | 0              |
| Use scheduler                      |                |
| Dish details dir                   |                |
| Advanced settings                  |                |
| Refresh screens (milliseconds)     | 1000           |
| Refresh data (milliseconds)        | 1000           |
| Time to delay command (seconds)    | 0              |
| 🗆 Localization                     |                |
| Confirmation message               |                |
| Confirmation message text          | Are you sure?  |
| Confirmation message 'Yes' button  | Yes            |
| Confirmation message 'No' button   | No             |
| Confirmation message 'Send' button | Msg for waiter |
|                                    |                |
|                                    |                |
|                                    |                |
| (F)                                | V 12           |
|                                    |                |
|                                    | Drva 40        |

#### Рис. 49

**После создания новой экранной формы** (см. Рис. 50) или **для редактирования ранее созданной**, для нее необходимо определить предложенные параметры.

| Screens0ptions     |                           |                                                                                     | ×          |
|--------------------|---------------------------|-------------------------------------------------------------------------------------|------------|
| Screens Settings   | General Settings          |                                                                                     |            |
| DISHLIST           | REPORT                    | dishlist.fr3                                                                        | <b>▼</b> ≜ |
| DLINE<br>FULLORDER | SQL                       | Select * from BaseView where (ready<0) and<br>(finishcook<0) order by ID,LineID,IID |            |
| READYORDER         | Operation                 | opReadyDish                                                                         | -          |
| KDSForm N*5        | Screen Name               | KDSForm N°5                                                                         |            |
| R                  | Print Groups              |                                                                                     |            |
|                    | Stations of substitutions |                                                                                     |            |
|                    | Resort dishes             |                                                                                     |            |
|                    | Новая экранная<br>форма   | Рис. 50                                                                             |            |

В **REPORT** необходимо выбрать вид экранной формы для отображения блюд или заказа на экране KDS (см. Рис. 51):

| ScreensOptions   | ScreensOptions                                |                      |            |  |  |  |  |
|------------------|-----------------------------------------------|----------------------|------------|--|--|--|--|
| Screens Settings | Screens Settings General Settings             |                      |            |  |  |  |  |
| DISHLIST         | REPORT                                        | dishlist.fr3         | ¥ <u>^</u> |  |  |  |  |
| DLINE            | SQL                                           | dishlist.fr3         |            |  |  |  |  |
| FULLORDER        |                                               | dishlist_by_line.fr3 |            |  |  |  |  |
| READYORDER       | Operation                                     | dline.fr3            |            |  |  |  |  |
| WFOLLORDER       | Screen Name                                   | fullorder fr3        |            |  |  |  |  |
|                  | Print Groups                                  | ReadyOrder.fr3       |            |  |  |  |  |
|                  | <ul> <li>Stations of substitutions</li> </ul> | wfullorder.fr3       |            |  |  |  |  |
|                  | Resort dishes                                 |                      |            |  |  |  |  |

Рис. 51

 dishlist.fr3 – заказ отображается в виде динамических окон, в которых каждое окно содержит одну строку заказа («поблюдно»). Поддерживает режим одновременной подачи. Т.е. часть блюд из заказа отображаются на экране неактивными и с таймером для каждого блюда, относительно общего времени готовки.

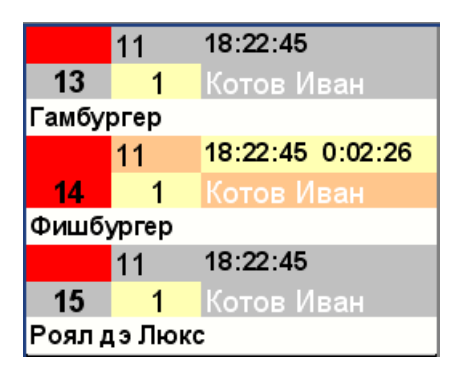

 dishlist\_by\_line.fr3 - заказ отображается в виде динамических окон, в которых каждое окно содержит одну строку заказа («поблюдно»). Режим одновременной подачи в этом случае не работает. Т.е. блюда из заказа отображаются на экране с таймером для каждого блюда индивидуально.

| D1           | 11        | 18:19:45 0:00:33 |  |  |  |  |
|--------------|-----------|------------------|--|--|--|--|
| 13           | 1         | Котов Иван       |  |  |  |  |
| Гамбу        | Гамбургер |                  |  |  |  |  |
| D1           | 11        | 18:22:45 0:03:33 |  |  |  |  |
| 14           | 1         | Котов Иван       |  |  |  |  |
| Фишбу        | ургер     |                  |  |  |  |  |
| D1           | 11        | 18:18:45 0:00:26 |  |  |  |  |
| 15           | 1         | Котов Иван       |  |  |  |  |
| Роял дэ Люкс |           |                  |  |  |  |  |

 dline.fr3 – заказ отображается в виде строк на весь экран, при этом каждая строка KDS содержит одну строку заказа («поблюдно» и «дмнейноо»). Поддерживает режим одновременной подачи. Т.е. часть блюд из заказа отображаются на экране неактивными и с таймером для каждого блюда относительно общего времени готовки.

| 44 | 3 | 13:33:06<br>1 Ветров Иван         | Блинчики с мясом и сметаной | Эспрессо                                       |
|----|---|-----------------------------------|-----------------------------|------------------------------------------------|
| 45 | 3 | 13:33:06 0:19:51<br>1 Ветров Иван | Филе миньон, 200 г          | Medium well Початок кукурузы Печеный картофель |
|    | 3 | 13:33:06 0:19:51<br>1 Ветров Иван | Свиные ребрышки BBQ         | Картофель Фри Рис отварной Medium well         |

• dline\_by\_line.fr3 - заказ отображается в виде строк на весь экран, при этом каждая строка KDS содержит одну строку заказа («поблюдно» и «построчно»). Режим одновременной подачи в этом случае не работает. Т.е. блюда из заказа отображаются на экране с таймером для каждого блюда индивидуально.

| 74 | 0000 | 19:00:00    | 0:02:16 | Капраса                  |
|----|------|-------------|---------|--------------------------|
| 74 |      | 1 Ветров Ив | ан      | Kallpese                 |
| 75 | 0000 | 18:58:00    | 0:00:16 |                          |
| 75 |      | 1 Ветров Ив | ан      | Супрыбака                |
| 76 | 0000 | 19:06:00    | 0:08:16 |                          |
| 70 |      | 1 Ветров Ив | ан      | куриные крылышки двоиные |

 fullorder.fr3 - заказ отображается в виде динамического окна, в котором полностью отображается сессия заказа («позаказно») с таймером для блюда, с максимальным временем готовки.

| E  | 1 | Котов  | Иван     |         |
|----|---|--------|----------|---------|
| 5  | 6 | 11     | 18:26:11 | 0:02:17 |
| .1 | 1 | Гамбур | гер      |         |
| .2 | 1 | Фишбу  | ргер     |         |
| .3 | 1 | Роял д | э Люкс   |         |
|    |   |        |          |         |

- NotExist.fr3 служебная форма. Если макет, используемый в экранной форме, удален (по ошибке удалили файл из инсталляции), то при просмотре такой экранной формы на экране отобразится «NO EXIST».
- **ReadyOrder.fr3** режим официанта «Забирать» (заказ отображается в виде динамического окна, в котором полностью отображается сессия заказа).

| B  | 2 | Котов   | Иван     |         |
|----|---|---------|----------|---------|
| 5  | 8 | 11      | 18:27:53 | 0:00:41 |
| .1 | 1 | Гамбур  | гер      |         |
| .2 | 1 | Роял да | э Люкс   |         |

• wfullorder.fr3 – режим официанта «Готовятся» (заказ отображается в виде динамического окна, в котором полностью отображается сессия заказа).

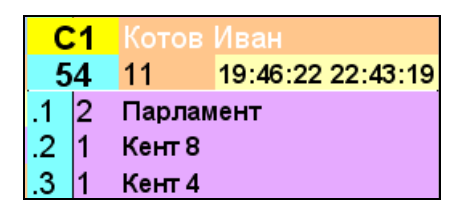

В SQL необходимо выбрать вариант, который будет определять правила отображения информации на экране (что видим на экране KDS).

С помощью SQL-запроса можно настроить правила, по которым на экране будет отображаться только необходимая информация.

*Например*: отображать только готовые блюда, или не выданные блюда или неготовый заказ и т.д. Т.к. при выборе блюда или заказа меняется его статус, то на экране KDS останутся только те, которые удовлетворяют условиям запроса и будут иметь цвет, соответствующий текущему статусу. Не удовлетворяющие запросу на экране отображаться не будут.

Поэтому при выборе блюда или заказа, блюдо или заказ будут или удаляться с экрана или изменять свой цвет в соответствии с приобретенным статусом.

Блюду или заказу может быть присвоен один из 4-х статусов:

- сохранен (Saved) - передан с кассы на KDS

- подготовлен - (Prepare) – подготовлен к

приготовлению

#### - приготолен/готов - (Ready) - приготовлен - выдан/забран - (TakeOut) – забран

B разработанной концепции зависимости от на предприятии ДЛЯ работы с KDS. К использованию предлагается SQLнесколько стандартных вариантов запросов. Но при этом пользователь может самостоятельно создать необходимый запрос.

Список стандартных SQL-запросов, можно вызвать в поле «SQL» (см. Рис. 52).

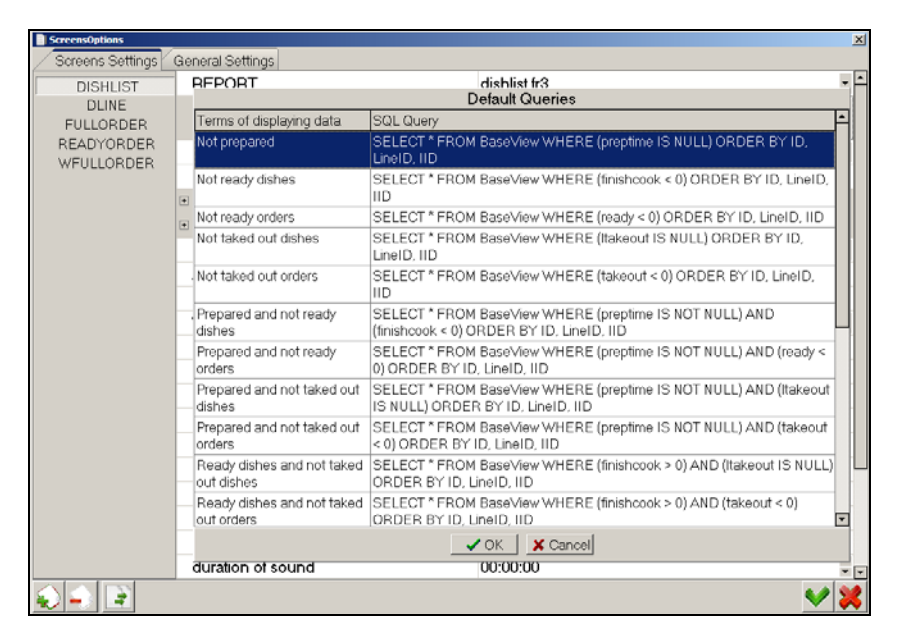

Рис. 52

#### Описание работы стандартных SQL-запросов:

**Not prepared** SELECT \* FROM BaseView WHERE (preptime IS NULL) ORDER BY ID, LineID, IID –

На экране отображаются блюда или заказы, переданные с кассы и которым еще не меняли статус (с которыми еще ничего не делали). Как только блюдо приобретет статус «Ready», оно автоматически приобретает статус «Prepare» - не использовать в стандартной конфигурации

Not ready dishes SELECT \* FROM BaseView WHERE (finishcook < 0) ORDER BY ID, LineID, IID – На экране отображаются блюда со статусом «Не готов», т.е. переданные с кассы и которым еще не меняли статус, или со статусом «Prepare».

**Not ready orders** SELECT \* FROM BaseView WHERE (ready < 0) ORDER BY ID, LineID, IID –

На экране отображается заказ со статусом «Не готов» (и неважно есть в нем блюда со статусом «Готов» и «Не готов»). Заказ будет отображаться до тех пор, пока сам не приобретет статус «Готов». Это вариант, когда приготовленные блюда, внутри заказа будут выделены фиолетовым фоном (по умолчанию). И при переводе последнего блюда в статус «Готов», которое установит всему заказу статус «Готов», заказ полностью удалится с экрана.

**Not taked out dishes** SELECT \* FROM BaseView WHERE (ltakeout IS NULL) ORDER BY ID, LineID, IID –

На экране отображаются блюда со статусом «Не выдан», т.е. блюда со статусом «Не готов» и со статусом «Готов» (неприготовленные и не забранные (приготовленные) блюда).

**Not taked out orders** SELECT \* FROM BaseView WHERE (takeout < 0) ORDER BY ID, LineID, IID –

На экране отображается заказ со статусом «Не выдан» (и неважно есть в нем блюда со статусом «Выдан» и «Не выдан»). Заказ будет отображаться до тех пор, пока сам не приобретет статус «Выдан». Это вариант, когда выданные блюда, внутри заказа будут выделены фиолетовым фоном (по умолчанию). И при переводе последнего блюда в статус «Выдан», которое установит всему заказу статус «Выдан», заказ полностью удалится с экрана.

**Prepared and not ready dishes** SELECT \* FROM BaseView WHERE (preptime IS NOT NULL) AND (finishcook < 0) ORDER BY ID, LineID, IID –

На экране отображаются блюда со статусом «Подготовлен», но без статуса «Готов» - *не использовать в стандартной конфигурации* 

Prepared and not ready ordersSELECT \* FROMBaseView WHERE (preptime IS NOT NULL) AND (ready < 0)</td>ORDER BY ID, LineID, IID –

На экране отображаются заказы со статусом «Подготовлен», но без статуса «Готов» - *не использовать в стандартной конфигурации* 

Prepared and not taked out dishes SELECT \* FROM

BaseView WHERE (preptime IS NOT NULL) AND (ltakeout IS NULL) ORDER BY ID, LineID, IID – На экране отображаются блюда со статусом «Подготовлен», но без статуса «Выдан» - не использовать в стандартной конфигурации

**Prepared and not taked out orders** SELECT \* FROM BaseView WHERE (preptime IS NOT NULL) AND (takeout < 0) ORDER BY ID, LineID, IID – На экране отображаются заказы со статусом «Подготовлен», но без статуса «Выдан» - не использовать в стандартной конфигурации

Ready dishes and not taked out dishes SELECT \* FROM BaseView WHERE (finishcook > 0) AND (ltakeout IS NULL) ORDER BY ID, LineID, IID – На экране отображаются блюда со статусом «Готов», но без статуса «Выдан». Т.е. только приготовленные, но не выданные блюда.

**Ready dishes and not taked out orders** SELECT \* FROM BaseView WHERE (finishcook > 0) AND (takeout < 0) ORDER BY ID, LineID, IID –

На экране отображаются блюда со статусом «Готов», и блюда со статусом «Выдан», которые имеют фиолетовый фон, но до тех пор, пока весь заказ не получит статус «Выдан». Как только последнее блюдо из заказа получит статус «Выдан», заказ удалится с экрана.

**Ready orders and not taked out dishes** SELECT \* FROM BaseView WHERE (ready > 0) AND (ltakeout IS NULL) ORDER BY ID, LineID, IID –

На экране отображаются заказы со статусом «Готов», а в них блюда со статусом «Не выдан». Т.е как только блюдо получает статус «Выдан», то оно удаляется из заказа.

**Ready orders and not taked out orders** SELECT \* FROM BaseView WHERE (ready > 0) AND (takeout < 0) ORDER BY ID, LineID, IID –

На экране отображаются заказы со статусом «Готов» и не «Выдан». Все выданные блюда внутри заказа имеют фиолетовый фон. Как только последнее блюдо получит статус «Выдан», заказ получает статус «Выдан» и удаляется с экрана.

**Prepared dishes** SELECT \* FROM BaseView WHERE (preptime IS NOT NULL) ORDER BY ID, LineID, IID – Отображаются только блюда со статусом «Подготовлен».

**Ready dishes** SELECT \* FROM BaseView WHERE (finishcook > 0) ORDER BY ID, LineID, IID – Отображаются только **блюда** со статусом «Готов» и со статусом «Выдан» (т.к. статус «Выдан» уже предполагает наличие статуса «Готов»).

**Ready orders** SELECT \* FROM BaseView WHERE (ready > 0) ORDER BY ID, LineID, IID –

Отображаются только заказы со статусом «Готов» и со статусом «Выдан» (т.к. статус «Выдан» уже предполагает наличие статуса «Готов»).

Taked out dishesSELECT \* FROM BaseView WHERE(ltakeout IS NOT NULL) ORDER BY ID, LineID, IID –

Отображаются только блюда со статусом «Выдан». Т.е. блюда со статусом «Готов» и «Не забран» – видны не будут. На экране они отобразятся только тогда, когда будут приготовлены и забраны на других экранах.

**Taked out orders** SELECT \* FROM BaseView WHERE (takeout > 0) ORDER BY ID, LineID, IID –

Отображаются только заказы со статусом «Выдан». Т.е. заказы со статусом «Готов» и «Не забран» – видны не будут. На экране они отобразятся только тогда, когда будут приготовлены и забраны на других экранах.

All SELECT \* FROM BaseView ORDER BY ID, LineID, IID –

Отображаются все блюда и их нельзя сбросить с экрана.

# В **Operation** необходимо определить событие, которое произойдет при выборе блюда или заказа, т.е. выбираем, что делаем на экране KDS.

Управление блюдами или заказами предполагает смену их статуса в процессе работы.

| ScreensOptions                                 |                                         |                                                                     | ×        |
|------------------------------------------------|-----------------------------------------|---------------------------------------------------------------------|----------|
| Screens Settings                               | General Settings                        |                                                                     |          |
| DISHLIST                                       | REPORT                                  | dishlist.fr3                                                        | <b>*</b> |
| DLINE<br>FULLORDER<br>READYORDER<br>WFULLORDER | SQL                                     | Select * from BaseView where finishcook<0<br>order by ID,LineID,iid |          |
|                                                | Operation                               | opReadyDish                                                         | -        |
|                                                | Screen Name                             | opNone                                                              |          |
|                                                | Print Groups                            | opReadyDish                                                         |          |
|                                                | Stations of substitutions               | opReadyOrder<br>opTakeOut                                           |          |
|                                                | Resort dishes                           | opReadyAndTakeOut                                                   |          |
|                                                | Auto mark first record if record count  | opTakeOutDish                                                       |          |
|                                                | History screen                          | opSendMessage                                                       |          |
|                                                | Way of marking                          | opReadyDishOnly                                                     |          |
|                                                | Mark whole order by order caption click | opPrepareDisn<br>opCustom                                           |          |
|                                                | Mark first record by F1/Done            |                                                                     |          |

#### Рис. 53

Изменить статус можно только по порядку: «Не обработан», «Подготовлен»-Prepare, «Готов»-Ready, «Забран/Выдан»-TakeOut.

Пример: Перевести из статуса «Не обработан» в статус «Забран/Выдан» - нельзя.

Изменить статус можно как отдельному блюду, так и целому заказу.

По умолчанию для каждого статуса используются следующие цвета фона строки:

- переданные с кассы - белый

- подготовлен – желтый

- готов фиолетовый
- выдан/забран голубой

Для редактируемой экранной формы необходимо выбрать одно событие (действие) из списка стандартных событий:

- **opNone** при выборе блюда или заказа ничего не произойдет
- **opReadyDish** при выборе блюда, **блюдо** получит статус ГОТОВ. Если оно последнее в заказе, то весь заказ получит статус ГОТОВ. Используется для экранов повара.
- орReadyOrder при выборе заказа, весь заказ станет ГОТОВ. Используется для различных экранов позаказного отображения. Если использовать для экранов построчного отображения, то при выборе одного окна с блюдом, ВСЕ блюда этого заказа получат статус ГОТОВ (исчезнут с экрана и приобретут другой цвет).
- орТаkeOut при выборе заказа, весь заказ получит статус ВЫДАН/ЗАБРАН, при условии, что весь заказ имеет статус ГОТОВ. Если в этом заказе есть неприготовленные блюда, то при выборе заказа ничего не произойдет. Используется только для официантских экранов, т.к. выдавать/забирать заказ рекомендуется с помощью них, хотя можно с любого.
- орReadyAndTakeOut при выборе заказа, весь заказ получит статус ГОТОВ и ВЫДАН. Используется для экранов повара, когда блюдо готовится и сразу выдается (например в барах). В этом случае, действие по выдаче заказа производить не требуется, что экономит время.
- **орТаkeOutDish** при выборе блюда, **блюдо** получит статус ВЫДАН, при условии, что блюду уже был

присвоен статус ГОТОВ. Если оно последнее в заказе, то весь заказ получит статус - ВЫДАН. Используется для официантских экранов.

• **opSendMessage** – при выборе заказа, официанту будет отправлено сообщение о готовности заказа. Лучше не использовать, т.к. уже не актуален и требует сложных настроек (не выставляется как задача)

• opReadyDishOnly – при выборе блюда, блюдо получит статус ГОТОВ. Если оно последнее в заказе, то только блюдо получит статус ГОТОВ, а весь заказ – останется в статусе НЕ ГОТОВ. Такой заказ нельзя будет ВЫДАТЬ. *Не использовать, т.к. реализовано для спец. проекта.* 

opPrepareDish – при выборе блюда, блюдо получит ПОДГОТОВЛЕННЫЙ (внутренний статус (промежуточный) статус, используется как промежуточный перед ReadyDish)). Не использовать в стандартной конфигурации. Используется только в 3-х этапном варианте: повар (подготовлен), сборшик заказа (готов) и официант (выдан/забран) – например редактора использовании подстановок. B при стандартной конфигурации, при присвоении блюду ПОДГОТОВЛЕННЫЙ статуса  $\Gamma OTOB.$ cmamvc устанавливается блюду всегда и автоматически.

• **орСиstom** – позволяет на одной станции выполнить несколько действий. При выборе этой операции, в настройках появляется дополнительная возможность настроить операции для этой экранной формы (подготовка, готовность, выдача). В зависимости от сделанных установок, на одном экране можно будет блюдо подготовить, приготовить и выдать. Можно использовать от 1-го до 3-х действий, в зависимости от потребностей предприятия. Но проверка текущего

# статуса, для перевода в следующий, остается стандартной.

| Screens0ptions     |                  |                                                                     | ×   |
|--------------------|------------------|---------------------------------------------------------------------|-----|
| Screens Settings   | General Settings |                                                                     |     |
| DISHLIST           | REPORT           | dishlist.fr3                                                        | + 4 |
| DLINE<br>FULLORDER | SQL              | Select * from BaseView where finishcook<0<br>order by ID,LineID,iid |     |
| READYORDER         | Operation        | opCustom                                                            | *   |
| WFULLORDER         | Custom Operation |                                                                     |     |
|                    | Prepare          | opNone                                                              | -   |
|                    | Ready            | opNone                                                              |     |
|                    | TakeOut          | opPrepareDish                                                       |     |
|                    | Screen Name      | DISHLIST                                                            |     |
|                    |                  |                                                                     |     |

### Рис. 54

| Screens0ptions           |                                               |                                                                     | × |
|--------------------------|-----------------------------------------------|---------------------------------------------------------------------|---|
| Screens Settings         | General Settings                              |                                                                     |   |
| DISHLIST                 | REPORT                                        | dishlist.fr3                                                        |   |
| DLINE<br>FULLORDER       | SQL                                           | Select * from BaseView where finishcook<0<br>order by ID,LineID,iid |   |
| READYORDER<br>WFULLORDER | Operation                                     | opCustom                                                            | - |
|                          | Custom Operation                              |                                                                     |   |
|                          | Prepare                                       | opNone                                                              | - |
|                          | Ready                                         | opNone                                                              | - |
|                          | TakeOut                                       | opNone                                                              |   |
|                          | Screen Name                                   | opReadyDish                                                         |   |
|                          | Print Groups                                  | opReadyDishOnly                                                     |   |
|                          | <ul> <li>Stations of substitutions</li> </ul> | opReadyAndTakeOut                                                   |   |
| 1                        | Resort dishes                                 |                                                                     |   |

# Рис. 55

| ScreensOptions           |                                            |                                                                     | > |
|--------------------------|--------------------------------------------|---------------------------------------------------------------------|---|
| Screens Settings         | General Settings                           |                                                                     |   |
| DISHLIST                 | REPORT                                     | dishlist.fr3                                                        | - |
| DLINE<br>FULLORDER       | SQL                                        | Select * from BaseView where finishcook<0<br>order by ID,LineID,iid |   |
| READYORDER<br>WFULLORDER | Operation                                  | opCustom                                                            | - |
|                          | Custom Operation                           |                                                                     |   |
|                          | Prepare                                    | opNone                                                              | - |
|                          | Ready                                      | opNone                                                              | - |
|                          | TakeOut                                    | opNone                                                              | - |
|                          | Screen Name                                | opNone                                                              |   |
|                          | Print Groups     Stations of substitutions | opTakeOut<br>opTakeOutDish                                          |   |

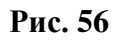

В **Print Groups** для определенного ресторана и кассового сервера необходимо отметить те группы сервиспечати, которые будут отображаться на данной экранной форме (см. Рис. 57). Блюда остальных групп сервис-печати на данной экранной форме отображаться не будут.

Если для всех групп сервис-печати не установлены галочки, то все группы сервис-печати будут отображаться на этой экранной форме.

| ScreensOptions                                 | General Settings                                               |                                                                     | X |
|------------------------------------------------|----------------------------------------------------------------|---------------------------------------------------------------------|---|
| DISHLIST                                       | REPORT                                                         | dishlist.fr3                                                        | - |
| DLINE<br>FULLORDER<br>READYORDER<br>WFULLORDER | SQL                                                            | Select * from BaseView where finishcook<0<br>order by ID,LineID,iid |   |
|                                                | Operation                                                      | opReadyDish                                                         | * |
|                                                | Screen Name                                                    | DISHLIST                                                            |   |
|                                                | <ul> <li>Print Groups</li> <li>19999.9999 (BQBQ189)</li> </ul> |                                                                     |   |
|                                                | Сервис печать                                                  |                                                                     |   |
|                                                | бар                                                            |                                                                     |   |
|                                                | горячее                                                        |                                                                     |   |
|                                                | холодное                                                       |                                                                     |   |
|                                                | гриль                                                          |                                                                     |   |
|                                                | комбо                                                          |                                                                     |   |
| Группи сери                                    | рр+хөл                                                         |                                                                     |   |
| труппы сере                                    | л+бар                                                          |                                                                     |   |
| псчати                                         | ипы                                                            |                                                                     |   |
| L                                              | Салаты                                                         |                                                                     |   |
|                                                | Десерты                                                        |                                                                     |   |
|                                                | <ul> <li>Stations of substitutions</li> </ul>                  |                                                                     |   |

Рис. 57

В **Stations of substitutions** (см.Рис. 58) необходимо указать нужные станции. Требуется в случае использования «Редактора подстановок».

| DISHLIST           | REPORT                    | dishlist.fr3                                                        |
|--------------------|---------------------------|---------------------------------------------------------------------|
| DLINE<br>FULLORDER | SQL                       | Select * from BaseView where finishcook<0<br>order by ID,LineID,iid |
| READYORDER         | Operation                 | opReadyDish                                                         |
| I OLLONDEN         | Screen Name               | DISHLIST                                                            |
|                    | Print Groups              |                                                                     |
|                    | Stations of substitutions |                                                                     |
|                    | Station #1                |                                                                     |
|                    | Station #2                |                                                                     |
|                    | Station #3                |                                                                     |
|                    | Station #4                |                                                                     |
|                    | Station #5                |                                                                     |
| _                  | h#6                       |                                                                     |
| Станции д          | μπя n#7                   |                                                                     |
| подстанов          | ок h#8                    |                                                                     |
|                    | n #9                      |                                                                     |
|                    | Station #10               |                                                                     |
|                    | Station #11               |                                                                     |
|                    | Station #12               |                                                                     |
|                    | Station #13               |                                                                     |
|                    | Station #14               |                                                                     |

Рис. 58

**Resort Dishes** (см. Рис. 59) – эта настройка определяет порядок групп сервис-печати в котором блюда будут отображаться на экранной форме KDS. Работает при условии, что блюда с разными группами сервис-печати из одной сессии заказа отображаются в одном окне на KDS (настройка **Join By Order**). Список групп сервис-печати соответствует, переданному в Print Groups.

| ScreensOptions     |                                         |                                                                     | ×   |
|--------------------|-----------------------------------------|---------------------------------------------------------------------|-----|
| Screens Settings   | General Settings                        |                                                                     |     |
| DISHLIST           | REPORT                                  | dishlist.fr3                                                        |     |
| DLINE<br>FULLORDER | SQL                                     | Select * from BaseView where finishcook<0<br>order by ID,LineID,iid |     |
| READYORDER         | Operation                               | opReadyDish                                                         | *   |
| IN OLLONDEN        | Screen Name                             | DISHLIST                                                            |     |
|                    | Print Groups                            |                                                                     |     |
|                    | Stations of substitutions               |                                                                     |     |
|                    | Resort dishes                           |                                                                     |     |
|                    | Auto mark first record if record count  |                                                                     |     |
|                    | History screen                          |                                                                     |     |
|                    | Way of marking                          | markByGenValues                                                     | -   |
|                    | Mark whole order by order caption click |                                                                     |     |
|                    | Mark first record by F1/Done            |                                                                     |     |
|                    | Confirmation on mark record             |                                                                     |     |
|                    | Use ARM-compatible confirmation win     |                                                                     |     |
|                    | Send a message to the waiter when R     |                                                                     |     |
|                    | Move marked record to top               |                                                                     |     |
|                    | Show some last operations               |                                                                     |     |
|                    | Group By: Print Group(True)/Order Nu    |                                                                     |     |
|                    | Sound file or beep theme                |                                                                     |     |
|                    | duration of sound                       | 00:00:00                                                            | ÷ 🖵 |
|                    |                                         | <u>_</u>                                                            | / 🗙 |

Рис. 59

В списке групп сервис-печати с помощью кнопок «Up» и «Down» можно задать нужный порядок групп.

| DISHLIST   | T starts | комбо      |               |                      |      |      |
|------------|----------|------------|---------------|----------------------|------|------|
| DLINE      |          |            |               | Resort Print Groups  |      |      |
| FULLORDER  | #        |            | Restaurant ID | Name                 | Sifr | Up   |
| READYORDER |          | 1          | 199999999     | Сервис печать        | 512  |      |
| WFULLORDER |          | 2          | 199999999     | бар                  | 517  | Dowt |
|            |          | 3          | 199999999     | горячее              | 518  | -    |
|            |          | 4          | 199999999     | холодное             | 519  |      |
|            | •        | 5          | 199999999     | гриль                | 520  |      |
|            |          | 6          | 199999999     | комбо                | 521  |      |
|            |          | 7          | 199999999     | Гор+хол              | 522  |      |
|            | -        | 8          | 199999999     | Десерты              | 527  |      |
|            |          | 9          | 199999999     | хол+бар              | 523  |      |
|            |          | 10         | 199999999     | Супы                 | 525  |      |
|            |          | 11         | 199999999     | Салаты               | 526  |      |
|            |          |            |               |                      |      |      |
|            | dur      | ation of s | ound          | ● OK Cancel 00:00:00 |      |      |

Рис. 60

После этого, выбранный порядок будет определен для данной экранной формы.

| Screens0ptions                                 |                                        |                                                                     | ×   |
|------------------------------------------------|----------------------------------------|---------------------------------------------------------------------|-----|
| Screens Settings                               | General Settings                       |                                                                     |     |
| DISHLIST                                       | REPORT                                 | dishlist.fr8                                                        | - ÷ |
| DLINE<br>FULLORDER<br>READYORDER<br>WFULLORDER | SQL                                    | Select * from BaseView where finishcook<0<br>order by ID,LineID,iid |     |
|                                                | Operation                              | opReadyDish                                                         | -   |
|                                                | Screen Name                            | DISHLIST                                                            |     |
|                                                | Print Groups                           |                                                                     |     |
|                                                | Stations of substitutions              |                                                                     |     |
|                                                | Resort dishes                          | ,199999999_512,199999999_517,199999999_518                          |     |
|                                                |                                        |                                                                     |     |
|                                                | Auto mark first record if record count |                                                                     |     |

Рис. 61

Auto mark first record if record count more then one screen (см. Рис. 59) - при этой настройке, если заказы полностью заполнили первую страницу экранной формы, то следующее блюдо, которое должно отобразится на второй странице, отобразится на первой странице самым последним в списке. При этом самое первое блюдо с первой страницы будет автоматически сброшено. Если экрану назначено событие **«opReadyDish»** или это первое блюдо будет переведено в состояние в соответствии с событием, назначенным на этот экран.

**History screen** (см. Рис. 59) - при этой настройке, и при условии, что запрос переписан в обратном порядке, на этом экране будут отображаться все заказы по какому-либо событию с уже присвоенным событием со всех экранов. Например: можно сделать экран со всеми приготовленными блюдам.

**Way of marking** (см. Рис. 62) — эта настройка определяет нумерацию окон KDS одним их 3-х вариантов, используемую для сброса заказа.

| Way of marking                          | markByGenValues 🔹  |
|-----------------------------------------|--------------------|
| Mark whole order by order caption click | markByGenValues    |
| Mark first record by F1/Done            | markByOrderNumber  |
| Confirmation on mark record             | markByPacketNumber |

Рис. 62

- markByGenValues – присваивается уникальное значение в пределах экрана (если номер 1 сброшен, то он может быть присвоен следующему заказу)

- markByOrderNumber - присваивается значение по номеру заказа RK

- markByPacketNumber - присваивается значение по номеру пакета RK7

Mark whole order by order caption click (см. Рис. 59) - эта настройка доступна только при настройке Way of Marking режиме markByGenValues В или markByOrderNumber. Позволяет при использовании экранной формы fullorder-ReadyDish режиме В «сбрасывать» заказ полностью при нажатии в «шапку»

заказа. Если все блюда в заказе приготовили одновременно, то чтобы не «сбрасывать» по одному, можно «сбросить» сразу весь заказ.

Mark first record by F1/Done (см. Рис. 59)– если нажать F1 (старая клавиатура) или Сброс (новая клавиатура), то будет выполнена, выбранная для этой экранной формы операции для первого элемента в списке на экране. Пример: для экрана DishList при ReadyDish, будет сброшен первый заказ из списка.

**Barcode Scanner port** (см. Рис. 63) – эта настройка доступна только при настройке **Way of Marking** в режиме **markByOrderNumber** или **markByPacketNumber**. В этой настройке указывается порт сканера при использовании технологии с для сброса заказа по штрих-коду (используется спец. штрих-код)— сделано под спецзаказ. НЕ использовать!

| History screen               |                    |      |
|------------------------------|--------------------|------|
| Way of marking               | markByPacketNumber | -    |
| Barcode scanner port         | COM1               | Test |
| Barcode prefix               | 0                  |      |
| Mark first record by F1/Done |                    |      |

#### Рис. 63

**Barcode prefix** (см. Рис. 63) – эта настройка доступна только при настройке **Way of Marking** в режиме **markByOrderNumber** или **markByPacketNumber**.

Настройка используется для печати штрих-кода (исключить префикс «RK7 пробел» из кода) - сделано под спецзаказ. НЕ

использовать! **Confirmation on mark record** (см. Рис. 59) - при этой настройке при выборе блюда или заказа будет появляться запрос, в котором можно будет выбрать или операцию для операции или отправку сообщения официанту по кнопке «msg for waiter» (на станцию, на мобильный официант, пейджер и т.д.).

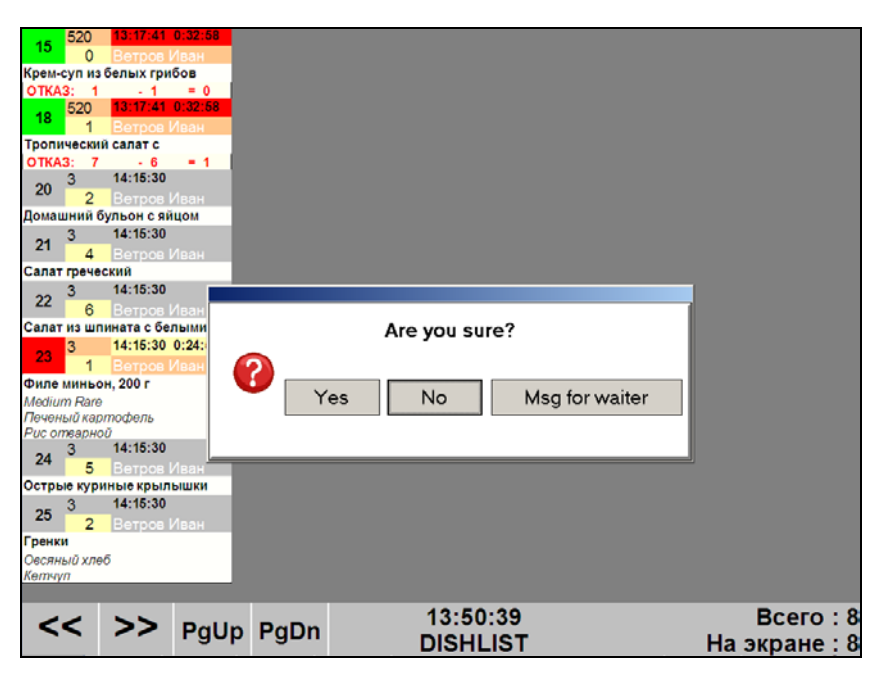

Рис. 64

Текст сообщения задается в файле QWmsg.xml (по умолчанию в нем установлено сообщение: Go to kitchen), который находится в RK7Query на сервере kDS.

*Внимание!!!* Сообщение будет отправлено независимо от выбранной экранной формы, принципа подачи, операции и места в области заказа.

При использовании ARM, если включена эта настройка, то обязательно должна быть включена и следующая (Use ARM-compatible confirmation window)

Use ARM-compatible confirmation window (см. Рис. 59) – использовать ARM-совместимые окна подтверждения. Используется только совместно с настройкой Confirmation on mark record.

Send a message to the waiter when Ready dish (RK6 only) (см. Рис. 59) – отправка сообщения о готовности одного блюда из заказа. Работает только при использовании события «ReadyDish» и только для RK6.

**Move marked record to top** (см. Рис. 59) – при какойлибо операции с заказом или блюдом в заказе, окно заказа переместиться на первое место в списке на экране.

Show some last operation (см. Рис. 59) – используется при отладке, чтобы видеть какие операции свершались над блюдом (лог).

На ARM не работает.

Можно установить, сколько последних операций отображать и установить правила отображения.

| Count of displayed operations | 5                                                                                                    |
|-------------------------------|----------------------------------------------------------------------------------------------------|
| Log template                  | <operationtime> - <operation> -<br/><ordershortid>/<dishshortid>. <dishname><br/>/<tablenum> - <waiter>/</waiter></tablenum></dishname></dishshortid></ordershortid></operation></operationtime> |

#### Рис. 65

Если установить «мышь» на название этой настройки, то на экране отобразится список используемых тегов (меток):

| Count of displayed operations 5                                                                                                    |                         |
|----------------------------------------------------------------------------------------------------|-------------------------|
| You can use following tags:<br><dishname> - name of the marked dish<br/><dishshortid> - short id of the marked dish (number in order)<br/><operation> - performed operation</operation></dishshortid></dishname>                                                                           | Opera<br>nShori<br>er≻/ |
| <pre><operation nme=""> - time of the performed operation <ordershortid> - short id of the order (displayed) <tablenum> - number of the table <waiter> - name of the waiter <tablestatic netter="" number<="" table=""></tablestatic></waiter></tablenum></ordershortid></operation></pre> |                         |

Рис. 66

На экране при таких настройках будет отображаться 5 строк лога. Следующая операция отобразится последней в списке, а первая строка из списка при этом удалится.

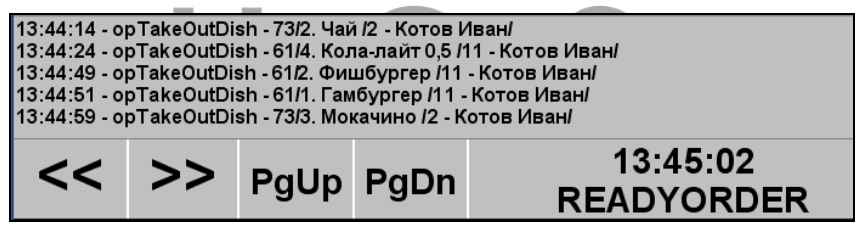

Рис. 67

Group By: Print Group (True)/Order Number(False) (см. Рис. 59) - при этой настройке в позаказном отображении будет осуществляться группировка либо по группам печати или по номеру заказа (например: заказы с бара и кухня будут отображаться или в одном окне или в разных). Связана с настройкой Join By Order.

Sound file or beep theme (см. Рис. 59) - при указании звукового файла в этом поле (пример: C:\WINDOWS\Media\ringin.wav), при появлении нового заказа на экране KDS будет раздаваться звуковой сигнал
(отслеживается нумерация заказов с запоминанием последнего номера и следующий по номеру заказ будет появляться на экране и сопровождаться звуковым сигналом)

duration of sound (см.Рис. 68) - при использовании звукового сигнала, в этом поле можно настроить его длительность.

| ScreensOptions   |                                        |                    | ×    |
|------------------|----------------------------------------|--------------------|------|
| Screens Settings | General Settings                       |                    |      |
| DISHLIST         | Resort dishes                          |                    | 🔺    |
| DLINE            | Auto mark first record if record count |                    |      |
| FULLORDER        | History screen                         |                    |      |
| WFULLORDER       | Way of marking                         | markByPacketNumber | *    |
|                  | Barcode scanner port                   | COM1               | Test |
|                  | Barcode prefix                         | 0                  |      |
|                  | Mark first record by F1/Done           |                    |      |
|                  | Confirmation on mark record            |                    |      |
|                  | Use ARM-compatible confirmation win    |                    |      |
|                  | Send a message to the waiter when R    |                    |      |
|                  | Move marked record to top              |                    |      |
|                  | Show some last operations              |                    |      |
|                  | Group By: Print Group(True)/Order Nu   |                    |      |
|                  | Sound file or beep theme               |                    |      |
|                  | duration of sound                      | 00:00:00           | 0    |
|                  | Use letter enumerate                   |                    |      |
|                  | Static letter number                   |                    |      |
|                  | Zoom                                   | <b>• • 1</b>       | × 14 |
|                  | Join By Order                          |                    |      |
|                  | Ungroup orders (for RK6 only)          |                    |      |
|                  |                                        |                    | -    |
| <u>ب ا</u>       |                                        |                    | 💙 💥  |

### Рис. 68

Use letter enumerate (см.Рис. 68) – в этом поле определяется необходимость в буквенных метках (спец. идентификаторах) заказа (нужна буква или нет – A, B, C, D).

Static letter number (см. Рис. 68) - при активной настройке Use letter enumerate, в этом поле определяется сохранение букв в базу. При сохранении заказа анализируется буква и при отображении заказов на разных

экранах отображается одна и та же буква (без этой настройки использовалась числовая нумерация)

**Zoom** (см.Рис. 68) – в этом поле можно указать коэффициент для размера экранной формы на экране станции (подбирается индивидуально).

Join By Order (см.Рис. 69) - при этой настройке, если на кассе в одной сессии заказа были введены блюда с разными группами сервис-печати, то на экране KDS (только при установленном REPORT - «fullorder.fr3»), все блюда этой сессии будут отображаться в одном заказе. При этом внутри этого заказа, они будут сгруппированы по группам сервис-печати. Без этой настройки, такой заказ на экране KDS при таких же условиях будет разбит на несколько заказов, в соответствии с количеством групп-сервис печати.

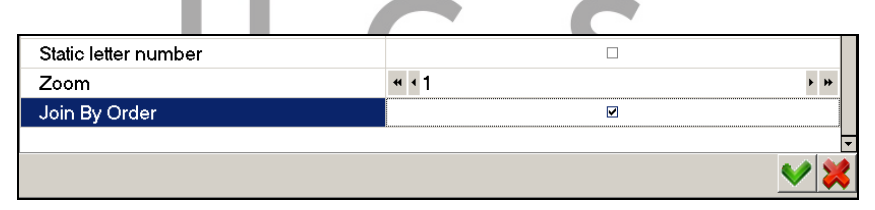

Рис. 69

Если на кассе используется серверная настройка OneKdsCheck=ON, то наличие или отсутствие этой настройки не влияет на отображение заказа на KDS. Все блюда в рамках одной сессии будут отображаться в одном заказе, но без группировки по группам сервис-печати, т.е. в том же порядке, что и на кассе.

**Ungroup orders (for RK6 only)** (см. Рис. 68) – эта настройка доступна только при отсутствии настройки **Join By Order**. При этой настройке на экране KDS (только при установленном REPORT - «fullorder.fr3»), все блюда этой сессии будут отображаться отдельными окнами.

# 8.2. Настройки «General Settings»

| ScreensOptions                                    |               |  |
|---------------------------------------------------|---------------|--|
| Screens Settings General Settings                 |               |  |
| Database settings                                 |               |  |
| Station Name                                      | Station1      |  |
| Alarm Time (minutes)                              | 5             |  |
| Alarm Time Color                                  | 255.128.0     |  |
| RS-232 Port                                       |               |  |
| RS-232 Baud                                       | 0             |  |
| Use scheduler                                     |               |  |
| Dish details dir                                  |               |  |
| Advanced settings                                 |               |  |
| Refresh screens (milliseconds)                    | 1000          |  |
| Refresh data (milliseconds)                       | 1000          |  |
| Time to delay command (seconds)                   | 0             |  |
| Localization                                      |               |  |
| Confirmation message                              |               |  |
| Confirmation message text                         | Are you sure? |  |
| Confirmation message 'Yes' button                 | Yes           |  |
| Confirmation message 'No' button                  | No            |  |
| Confirmation message 'Send' button Msg for waiter |               |  |
|                                                   |               |  |
|                                                   |               |  |
|                                                   | Рис. 70       |  |

Station Name (см. Рис. 70)– определяется имя станции KDS (задается вручную для win, а для ARM – поле оставить пустым).

Alarm Time (minutes) (см. Рис. 70)– – время в минутах (до наступления номинального времени готовки), за которое фон таймера изменится на заданный ниже цвет в Alarm Time Color.

Alarm Time Color (см. Рис. 71) – цвет, на который изменится фон таймера (в данном примере код цвета 255.128.0)

| Alarm Time (minutes)            | 2               | 1        |
|---------------------------------|-----------------|----------|
| Alarm Time Color                | 255.128.0       | <b>v</b> |
| RS-232 Port                     | LightPink       | 4        |
| RS-232 Baud                     | Pink            |          |
| Use scheduler                   | Crimson         |          |
| Dish details dir                | PaleVioletRed   |          |
| Advanced settings               | HotPink         |          |
| Refresh screens (milliseconds)  | DeepPink        |          |
| Refresh data (milliseconds)     | MediumVioletRed | Ţ        |
| Time to delay command (seconds) | 5               | -        |

Рис. 71

#### **RS-232 Port** - не используется

**RS-232 Baud** - не используется

Use Scheduler – если функция активизирована (установлена галочка), то в определенные периоды времени возможно автоматическое переключение экранных форм. Основная экранная форма задается в поле «Main report» (см. Рис. 72), а дополнительная в «Second report» (см. Рис. 73). Периоды для замены основной экранной формы на дополнительную определяются в поле «Second report time» по указанному формату (см. Рис. 74 и Рис. 75).

| Use scheduler                  |            |   |
|--------------------------------|------------|---|
| Dish details dir               |            |   |
| Main report                    |            | • |
| Second report                  | DISHLIST   | 1 |
| Second report time             | DLINE      |   |
| Advanced settings              |            |   |
| Refresh screens (milliseconds) | WFULLORDER |   |
| Refresh data (milliseconds)    | 1000       | , |

Рис. 72

#### KDS (Kitchen Display System) – система управления заказами

| Use scheduler                   | 2          |
|---------------------------------|------------|
| Dish details dir                |            |
| Main report                     |            |
| Second report                   |            |
| Second report time              | DISHLIST   |
| Advanced settings               |            |
| Refresh screens (milliseconds)  |            |
| Refresh data (milliseconds)     | WFULLORDER |
| Time to delay command (seconds) | 5          |

| Рис. | 73 |
|------|----|
|------|----|

| Use scheduler      | × | Γ |
|--------------------|---|---|
| Dish details dir   |   |   |
| Main report        | • |   |
| Second report      |   |   |
| Second report time |   |   |

### Рис. 74

| You can enter time ranges divided by ":" for example: |   |
|-------------------------------------------------------|---|
| □ 13:00-14:00; 18:00-18:30                            |   |
| Refresh screens (milliseconds) 1000                   | ÷ |

#### Рис. 75

**Dish details dir** (см.Рис. 76) – путь к папке, где лежит файл с рецептами блюда. В этом случае в макет можно добавить кнопку, по которой на экранной форме будет отображаться рецепт блюда.

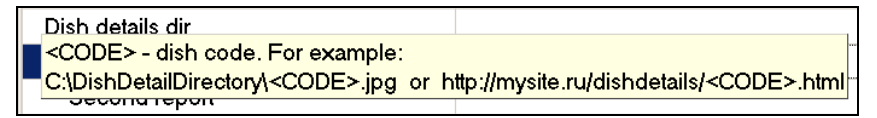

#### Рис. 76

**Refresh Screens (milliseconds)** (см. Рис. 70) – время для обновления – желательно не перенастраивать.

**Refresh data (milliseconds)** (см. Рис. 70) – время для обновления – желательно не перенастраивать.

**Time to delay command (seconds)** (см. Рис. 70) – время задержки выполнения операции смены статуса блюда/заказа. Т.е. за это время еще можно отказаться от операции.

DataBase settings (см.Рис. 77) – настройки для базы данных.

| ScreensOptions Screens Settings General Settings |            | X        |
|--------------------------------------------------|------------|----------|
| Database settings                                |            | <u>-</u> |
| Database Server                                  | localhost  | Test     |
| Database Port                                    | 11251      | ÷        |
| Database Alias                                   | KDS_DB_755 |          |
| Database User Name                               | SYSDBA     |          |
| Database Password                                | *******    |          |
| Database Charset                                 | none       |          |

Рис. 77

## 8.3. Настройка окна экранной формы.

Для настройки вида экранной формы KDS, информации внутри окна и информационных сообщений необходимо нажать «D», находясь в нужной экранной форме, и далее внести необходимые изменения средствами FastReport (см. Рис. 78).

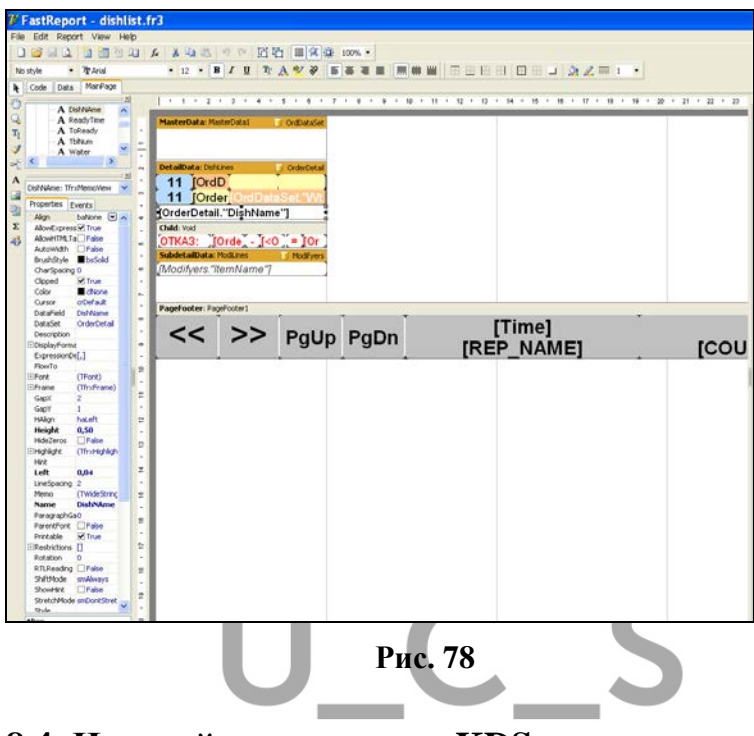

# 8.4. Настройки на сервере KDS

Все группы сервис-печати выгружаются из R-Кеерег и на сервер KDS и на клиента KDS. Выбор групп сервиспечати на сервере необходим для процесса отбора уже сформированных заказов в R-Кеерег для KDS. Т.е. если какие-то заказы R-Кеерег не нужно передавать для KDS, то их можно отсечь этим способом (уменьшает загрузку сервера).

На сервере отмечаются все группы сервис-печати для всех устройств KDS данного сервера. А на самих устройствах KDS уже отмечаются нужные группы для данных экранных форм.

| √ Options 🔀                                                                         |                                                                                                    |             |  |
|-------------------------------------------------------------------------------------|----------------------------------------------------------------------------------------------------|-------------|--|
| Setting:<br>Setting:<br>Load RK Dictionary<br>I Notification of late packets/dishes | License information:<br>Expiration date: 2016.12.31<br>Clients count: 2<br>Rest code: 19993.9999<br>License | Ріпі groups |  |
| ✓ DK. X Cancel                                                                      |                                                                                                    |             |  |

Рис. 79

Для загрузки данных из R-Keeper в базу KDS следует нажать кнопку «Load Dictionary».

Если в Редакторе **R-Кеерегб** у потока сервис-печати не включена функция «Контроль приготовления», то группы сервис-печати все равно будут отображаться в настройках экрана KDS (ScreenOptions) и на сервере KDS, но только при этом никакие заказы на KDS с кассы «приходить» не будут!